### **AP-370VF/F** Single Board Computer for Socket 370 Processors

### **COPYRIGHT**©

This document is copyrighted by the original manufacturer, 1999. The original manufacturer reserves the right to make modifications to the product(s) described in this manual at any time without notice. This manual may not, in whole or in part, be photocopied, reproduced, transcribed, translated, or transmitted in whatever form without the written consent of the manufacturer, except for copies retained by the purchaser for backup purposes. All rights are reserved.

#### TRADEMARKS

Pentium<sup>®</sup> is a registered trademark of Intel Corporation.

The following are trademarks or registered trademarks of their respective companies: IBM, Intel, AMD, Cyrix, Award, AMI, S3, Microsoft, Windows, Windows NT, Novell, SCO, PC/104, PICMG, ALI, UMC, SMC, Winbond. Products mentioned in this manual are for identification purposes only. All names of products or services appearing in this manual are the trademarks or registered trademarks of their respective organizations and companies.

© Copyright 1999

Ver. No. 1.0 LEI-UM-AP370VF-000 Date : 07.20.1999

# TABLE OF CONTENTS

| CHAPTER | 1    | INTRODUCTION                          | 1  |
|---------|------|---------------------------------------|----|
|         | 1.1  | SPECIFICATIONS                        | 2  |
|         | 1.2  | PACKING CHECK LIST                    | 3  |
| CHAPTER | 2    | JUMPER SETTING AND CONNECTORS         | 4  |
|         | 2.1  | BOARD OUTLINE OF AP-370VF             | 4  |
|         | 2.2  | INSTALLING AND UPGRADING THE CPU      | 5  |
|         | 2.3  | JUMPER SETTING OVERVIEW               | 7  |
|         | 2.4  | JUMPER LOCATIONS FOR AP-370VF         | 8  |
|         | 2.5  | JUMPER SETTINGS SUMMARY FOR AP-370VF  | 9  |
|         | 2.6  | JUMPER SETTINGS FOR AP-370VF          | 10 |
|         | 2.7  | I/O CONNECTOR LOCATIONS FOR AP-370VF  | 18 |
|         | 2.8  | I/O CONNECTOR SUMMARY FOR AP-370VF    | 19 |
|         | 2.9  | SETTING STATUS INDICATORS AND CONTROL | 20 |
|         |      | CONNECTORS                            |    |
|         | 2.10 | I/O CONNECTORS DESCRIPTION            | 21 |
| CHAPTER | 3    | Award BIOS SETUP                      | 32 |
|         | 3.1  | RUNNING AWARD BIOS                    | 32 |
|         | 3.2  | CMOS SETUP UTILITY                    | 33 |
|         | 3.3  | STANDARD CMOS SETUP                   | 34 |
|         | 3.4  | BIOS FEATURES SETUP                   | 38 |
|         | 3.5  | CHIPSET FEATURES SETUP                | 41 |
|         | 3.6  | POWER MANAGEMENT SETUP                | 45 |
|         | 3.7  | PNP/PCI CONFIGURATION                 | 48 |
|         | 3.8  | LOAD BIOS DEFAULTS                    | 50 |
|         | 3.9  | LOAD SETUP DEFAULTS                   | 50 |
|         | 3.10 | INTEGRATED PERIPHERALS                | 51 |
|         | 3.11 | SUPERVISOR / USER PASSWORD            | 53 |
|         | 3.12 | IDE HDD AUTO DETECTION                | 54 |
|         | 3.13 | HDD LOW LEVEL FORMAT                  | 54 |
|         | 3.14 | SAVE & EXIT SETUP                     | 54 |
|         | 3.15 | EXIT WITHOUT SAVING                   | 54 |

# TABLE OF CONTENTS

| CHAPTER 4   | Drivers Support              | <b>55</b> |
|-------------|------------------------------|-----------|
| 4.1         | Driver Diskette List         | 55        |
| 4.2         | AGP Driver Utilities         | 55        |
| APPENDIX A  | How To Use Watch-Dog Timer   | 63        |
| APPENDIX B  | Technical Reference          | 64        |
| GLOSSARY    |                              | 66        |
| TERMS AND C | CONDITIONS<br>E REQUEST FORM |           |

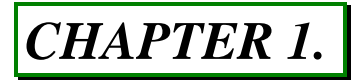

# INTRODUCTION

The AP-370VF is a full-size Intel<sup>i</sup> Celeron<sup>™</sup> PPGA PCI/ISA single board computer that uses the Intel 440 BX chipset, and supports Ultra DMA-33 for faster hard drive transmission speeds and contains health monitoring hardware. The health monitoring hardware detects and releases an audio alarm if any abnormal function of the operating voltage & temperature of CPU or it's cooling fan. For boosting operation, this motivated card also supports sockets for a Flash Disk, and three DIMMs.

Take note that the AP-370VF is a high power & full engine SBC with an AGP display of resolution up to 1600x1200 at 256 colors. It is a board that after many feature for a reasonable cost, without the hassle of going through the extra effort and cost of additional I/O cards.

The AP-370VF is built as a PCI/ISA expansion card that is simply upgraded by changing one card from another without replacing the whole system. It provides the primary elements for building an IBM PC/AT compatible computer for a wide variety of applications with system integration. The AP-370VF is fully compatible with the IBM PC/AT which means virtually all the software written for the IBM PC/AT will run on the AP-370VF SBC.

Other on-board features include two serial ports (RS-232 and RS-232/422/485), one multi-mode parallel (ECP/EPP/SPP) port, a floppy drive controller, a keyboard interface and a PS/2 mouse interface. The built-in high speed PCI IDE controller supports both PIO and bus master modes. Up to four IDE devices can be connected, including large hard disks, CD-ROM drives, tape backup drives and other IDE devices. Its 6-layer printed circuit board combined with noise-tolerant and low power consumption CMOS technology allows the AP-370VF to withstand many harsh industrial environments.

### **1.1 SPECIFICATIONS**

|   | Processor              | :                                 | Intel <sup>i</sup> Celeron <sup>™</sup> 370-pin PPGA package Processor                   |  |  |  |  |
|---|------------------------|-----------------------------------|------------------------------------------------------------------------------------------|--|--|--|--|
|   | Chipset                | :                                 | : Intel <sup>i</sup> 440BX chipset                                                       |  |  |  |  |
|   |                        | S3 <sup>i</sup> Trio LC 2X 86C368 |                                                                                          |  |  |  |  |
|   |                        |                                   | Winbond W83977EF I/O chipset compatible                                                  |  |  |  |  |
|   | System Memory          | :                                 | Four 168-pin DIMM sockets, support up to 1GB                                             |  |  |  |  |
| _ | 5100                   |                                   | SDRAM                                                                                    |  |  |  |  |
|   | BIOS                   | :                                 | 256KB Award License BIOS                                                                 |  |  |  |  |
|   | Flash Memory Disk      | :                                 | Reserved two sockets for DiskOnChip from M-System support up to 144 MB Flash memory Disk |  |  |  |  |
|   | AGP Controller         | :                                 | S3 Trio LC 2X 86C368 AGP chip, on-board 4 MB                                             |  |  |  |  |
|   |                        |                                   | SDRAM resolution up to 1600x1200 at 256 colors                                           |  |  |  |  |
|   | IDE Drive Interface    | :                                 | Two PCI IDE ports that support up to four Ultra                                          |  |  |  |  |
|   |                        |                                   | DMA/33 IDE devices                                                                       |  |  |  |  |
|   | Floppy Drive Interface | :                                 | One FDD port up to two floppy devices                                                    |  |  |  |  |
|   | Serial Port            | :                                 | : Two COM ports, one RS-232 and one RS-                                                  |  |  |  |  |
|   |                        |                                   | 232/422/485 serial port                                                                  |  |  |  |  |
|   | Parallel Port          | :                                 | One multi-mode parallel port (SPP/EPP/ECP)                                               |  |  |  |  |
|   | RTC Battery            | :                                 | Dallas RTC battery or compatible                                                         |  |  |  |  |
|   | PS/2 Mouse Connector   | :                                 | On-board 6-pin Mini-Din PS/2 mouse connector                                             |  |  |  |  |
|   | Keyboard Connector     | :                                 | 5-pin header and 6-pin Mini-Din PS/2 keyboard connectors                                 |  |  |  |  |
|   | Watchdog Timer         | :                                 | 7 level time-out intervals (0.5/1/2/4/16/32/64 sec.)                                     |  |  |  |  |
|   | Universal Serial Bus   | :                                 | Support two USB ports                                                                    |  |  |  |  |
|   | IR Interface           | :                                 | Supports one IrDA header                                                                 |  |  |  |  |
|   | Health Monitoring      | :                                 | Support CPU temperature alarm                                                            |  |  |  |  |
|   | Operating Temperature  | :                                 | 0°C~60°C (32°F~140°F)                                                                    |  |  |  |  |
|   | Humidity               | :                                 | 10%~90% RH                                                                               |  |  |  |  |
|   | Dimensions             | :                                 | 338 mm X 122 mm (13 <sup>1</sup> / <sub>4</sub> " X 4 <sup>5</sup> / <sub>6</sub> ")     |  |  |  |  |
|   | Net weight             | :                                 | 340 g (0.748 lb.)                                                                        |  |  |  |  |

### **1.2 PACKING CHECK LIST**

Before you begin to install your card, please make sure that you received the following materials as listed below:

| Item                        | Qty   | Remark                                                                                                    |  |
|-----------------------------|-------|----------------------------------------------------------------------------------------------------|--|
| AP-370VF SBC                | 1 pc  | AP-370VF Single Board Computer                                                                                                    |  |
| Keyboard adapter cable      | 1 pc  | 5-pin to 6-pin PS/2 AT keyboard connector                                                                                                   |  |
| EIDE/Floppy cable           |       | 40-pin to 40-pin standard header flat ribbon cable<br>34-pin to 34-pin standard header flat ribbon cable                                    |  |
| Printer and COM ports cable | 1 set | 26-pin female flat connector header to 25-pin male<br>D-Sub connector, 10-pin female flat connector<br>header to 9-pin male D-Sub connector |  |
| Keyboard Connector Cable    | 1 pc  | 5-pin female to 5-female cable                                                                                                    |  |
| Drivers Utility             |       | CD-ROM                                                                                                    |  |
| User's manual               | 1 pc  | AP-370VF user's manual                                                                                                    |  |

| AP-370VF/F/ 3 |  |
|---------------|--|
|               |  |

\_

# CHAPTER 2.

# JUMPER SETTING AND CONNECTORS

The figure below shows the jumpers and connectors location on the AP-370VF:

### 2.1 Board Outline of AP-370VF

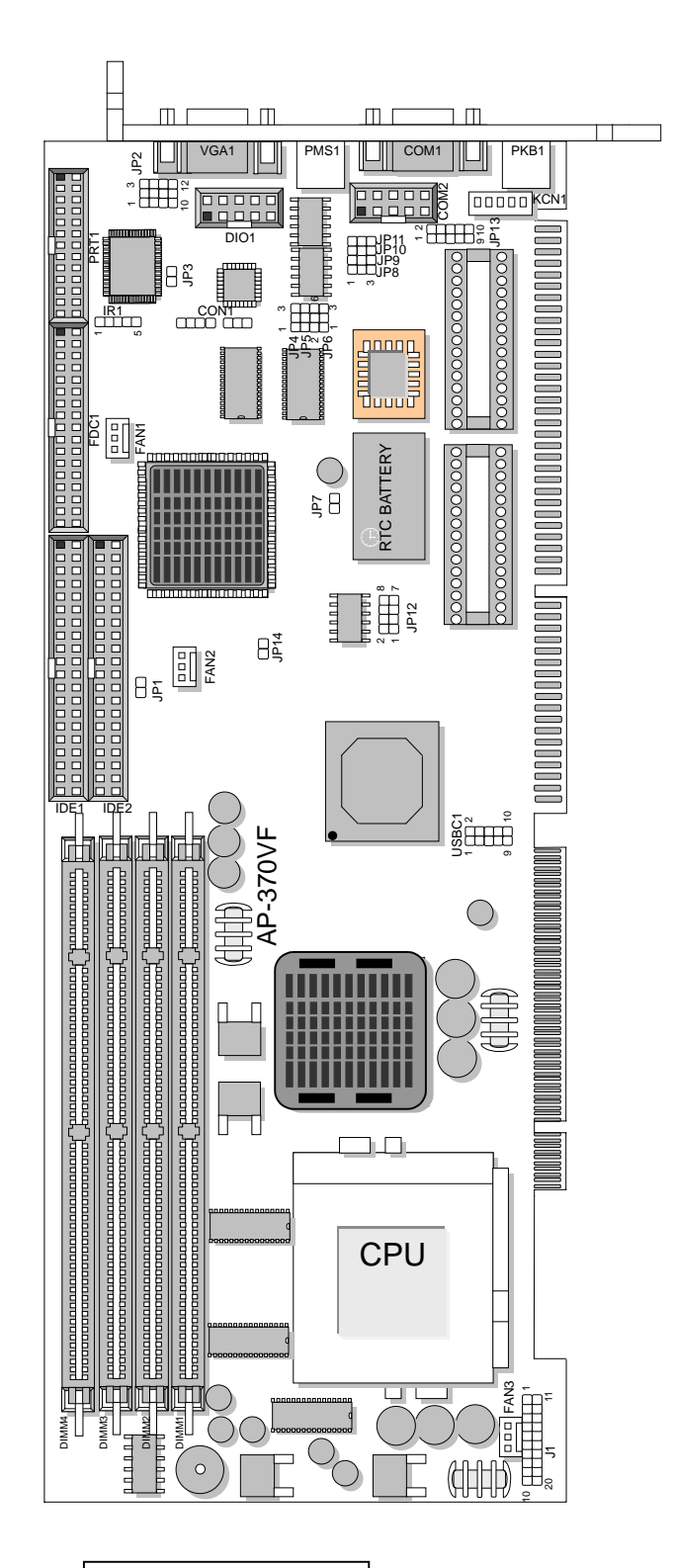

### 2.2 INSTALLING AND UPGRADING THE CPU

To upgrade to a higher power CPU, simply remove the old CPU and install a new one; be sure to set the jumpers for the new CPU type and speed.

## WARNING!

Disconnect the power cord from your system when you intend to work on it or when you plan to open the chassis of your industrial computer. Do not make connections when the power is turned on because the sensitive electronic components could been damaged by the sudden rush of power. Please only allow experienced electronic technicians to do this job.

# STATIC ELECTRICITY PRECAUTION!

Caution! Computer components are very sensitive to damage from static electric discharge. Always ground yourself to remove static charge build-up before touching the boards in the computer. Use a grounding wrist strap at all times. Place all electronic components on an anti-static pad for static-dissipation or in a static-shielded bag when they are not in the chassis.

# CAUTION!

Danger of explosion if battery is incorrectly replaced. Replace only with the same or equivalent type recommended by the manufacturer. Dispose of used batteries according to the battery manufacturer's instructions or accepted environmental regulatory standards.

### **©INSTALLING THE DIMM MODULE:**

A DIMM module simply snaps into a socket on the system board. Pin1 of the DIMM module must correspond with Pin1 of the socket.

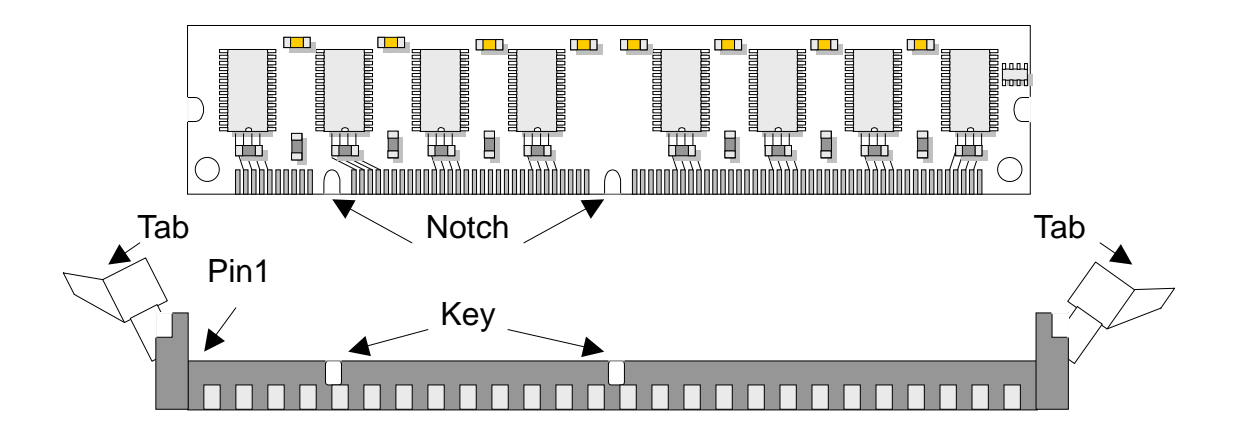

- 1. Pull the "tabs" which are at the ends of the socket to the side.
- 2. Position the DIMM above the socket with the "notches" in the module aligned with the "keys" on the socket.
- 3. Seat the module vertically into the socket. Make sure it is completely seated. The tabs will hold the DIMM in place.

### 2.3 JUMPER SETTING OVERVIEW

In order to select the operation modes of your system, configure and set the jumpers on your SBC to match the needs of your applications. To set a jumper, a black plastic cap containing metal contacts is placed over the jumper pins as designated by the required configuration as listed in this section. A jumper is said to be " on " or " 1-2 " when the black cap has been placed on two of its pins, as show in the figure below:

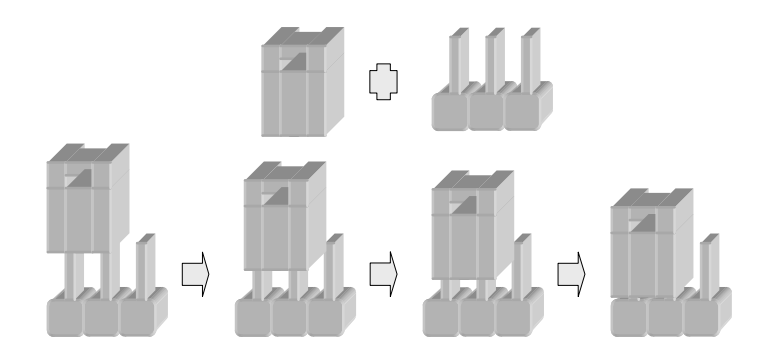

A pair of needle-nose pliers is recommended when working with jumpers. If you have any doubts about the best hardware configuration for your application, contact your local sales representative before you make any changes. In general, you simply need a standard cable to make most connections.

| AP-37 | OVF. | /F/ | 7 |
|-------|------|-----|---|
|-------|------|-----|---|

## 2.4 JUMPER LOCATIONS FOR AP-370VF

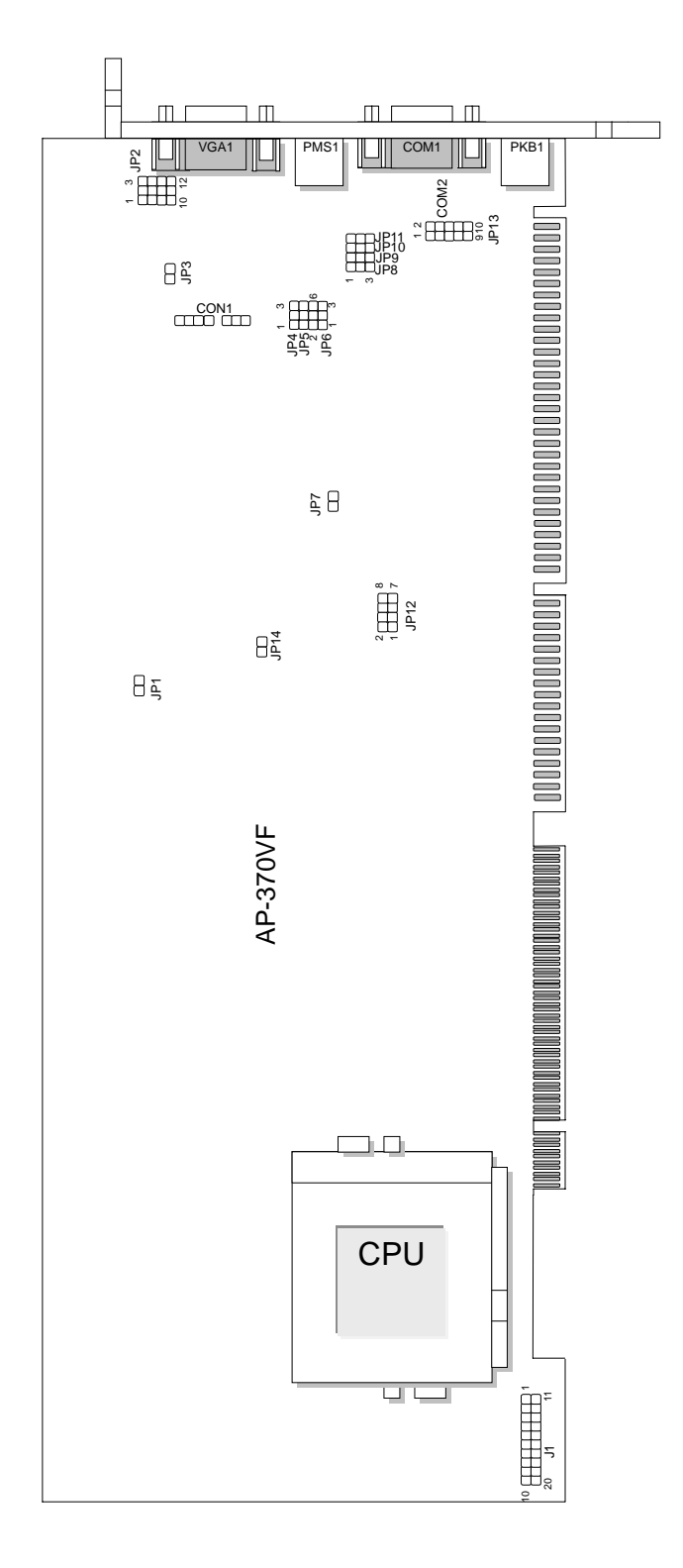

### 2.5 JUMPER SETTINGS SUMMARY FOR AP-370VF

| JUMPER          | FUNCTION                             |
|-----------------|--------------------------------------|
| JP1             | Select CPU External Bus Clock        |
| JP2             | Select Watch-Dog Time Out Period     |
| JP3             | Select Software / Hardware Watch-Dog |
| JP4 ~ JP5       | Manufacturer Setting                 |
| JP6, JP8 ~ JP11 | Select COM2 Type                     |
| JP7             | Select Clear CMOS Data               |
| JP12            | Select Internal CPU Clock Ratio      |
| JP13            | Select M-System Address              |
| JP14            | On-board AGP VGA Disable / Enable    |

| AP-370VF/F/ 9 |  |
|---------------|--|
|               |  |

### 2.6 JUMPER SETTINGS FOR AP-370VF

#### • JP1 : Select CPU External Bus Clock Description JP1 ON 66MHz (Default) OFF 100MHz JP1 JP1 66MHz 1 2 1 2 JP1 100MHz

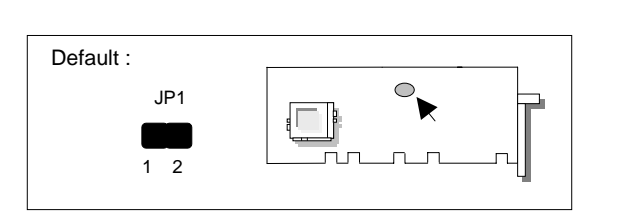

| Time Out Period | I JP4     |
|-----------------|-----------|
| 0.5 sec         | 1-5       |
| 1 sec           | 2-6       |
| 2 sec           | 3-7       |
| 4 sec (Def      | ault) 4-8 |
| 16 sec          | 7-11      |
| 32 sec          | 6-10      |
| 64 sec          | 5-9       |

#### • JP2 : Select Watch-Dog Time Out Period

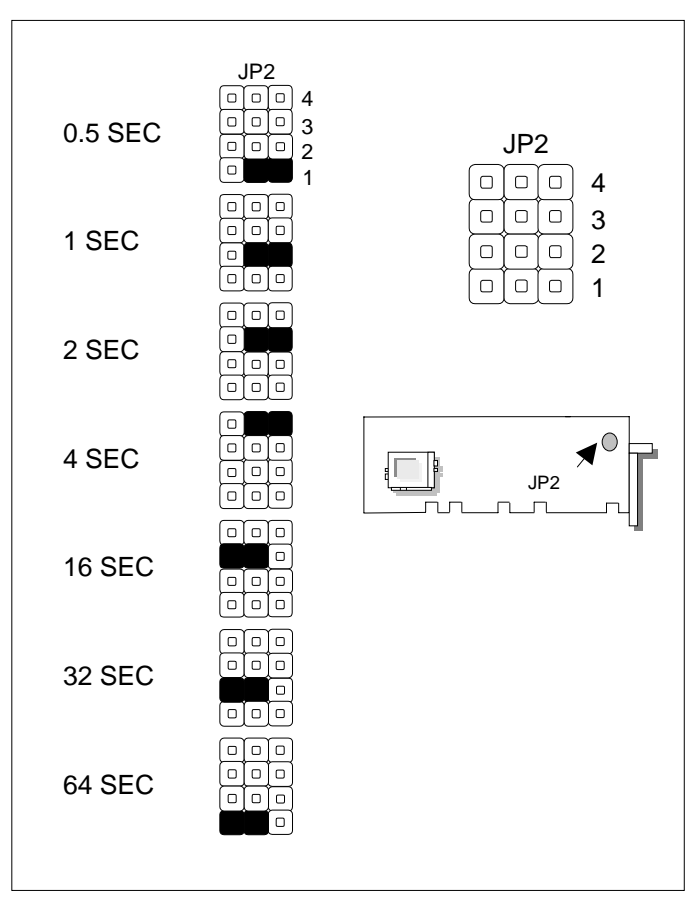

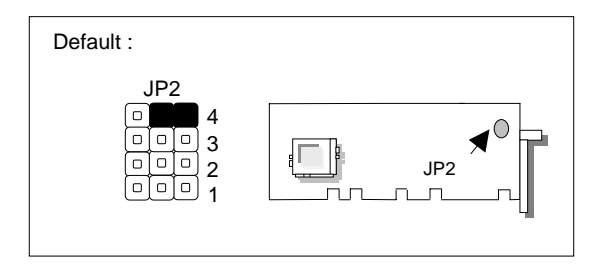

| JP3 | JP3 Description |           | Default : |   |
|-----|-----------------|-----------|-----------|---|
| ON  | Hardware        | (Default) | JP3       |   |
| OFF | Software        |           | 1 2       |   |
| [   |                 |           |           | Ч |
|     | JP3 JF          | P3        |           |   |

#### • JP3 : Select Software / Hardware Watch-Dog

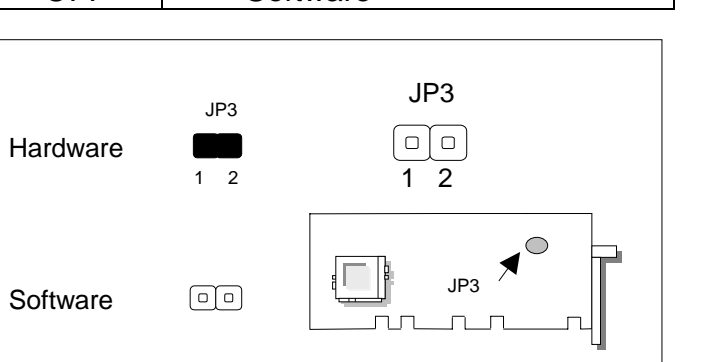

| СОМ2 Туре |           | JP6 | JP8, JP9, JP10, JP11 |  |  |  |
|-----------|-----------|-----|----------------------|--|--|--|
| RS-232    | (Default) | 1-2 | 1-2                  |  |  |  |
| RS-422    |           | 3-4 | 2-3                  |  |  |  |
| RS-485    |           | 5-6 | 2-3                  |  |  |  |

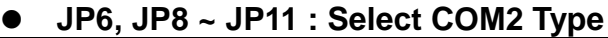

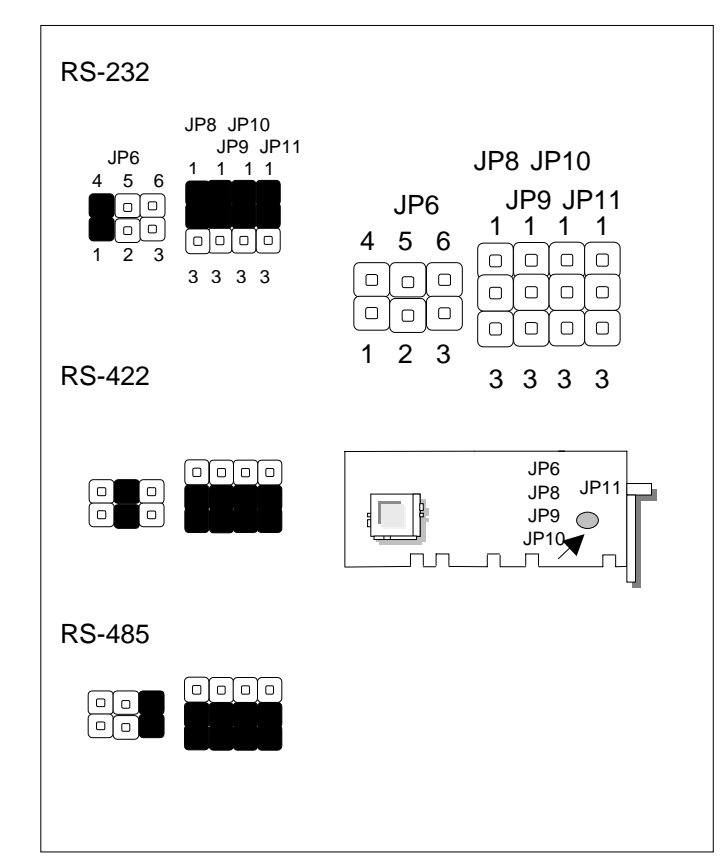

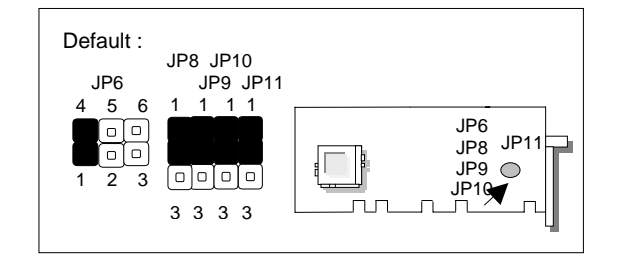

| AP-370VF/F | / 13 |
|------------|------|
|------------|------|

| JP         | 7                | Description    | Default : |
|------------|------------------|----------------|-----------|
| ON         |                  | Clear CMOS     | JP7       |
| OFF        | (Default)        | Normal         |           |
| Clear COMS | JP7<br>00<br>1 2 | JP7<br><br>1 2 |           |
| Normal     |                  |                |           |

• JP7 : Select Clear CMOS Data

**Note**: To clear CMOS data, turn power off and set JP7: ON. Then turn power on and wait for 10 sec and CMOS data is cleared. Be sure to power down the system and remove this jumper after completing this operation.

| Internal CPU Clock Ratio | JP12               |
|--------------------------|--------------------|
| 1.5                      | 3-4                |
| 2                        | 1-2, 3-4, 5-6, 7-8 |
| 2.5                      | 1-2, 3-4, 7-8      |
| 3                        | 1-2, 5-6 , 7-8     |
| 3.5                      | 1-2, 7-8           |
| 4                        | 3-4, 5-6, 7-8      |
| 4.5                      | 3-4, 7-8           |
| 5 (Default)              | 5-6, 7-8           |
| 5.5                      | 7-8                |
| 6                        | 1-2, 3-4, 5-6      |
| 6.5                      | 1-2, 3-4           |
| 7                        | 1-2, 5-6           |
| 7.5                      | 1-2                |
| 8                        | 3-4, 5-6           |
| Reserved                 | 5-6                |

#### • JP12 : Select Internal CPU Clock Ratio

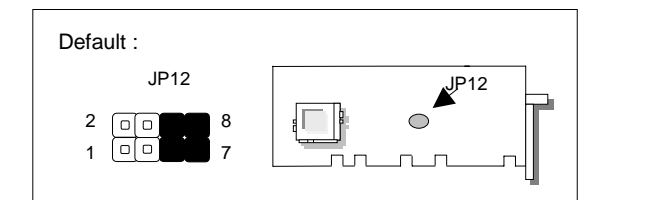

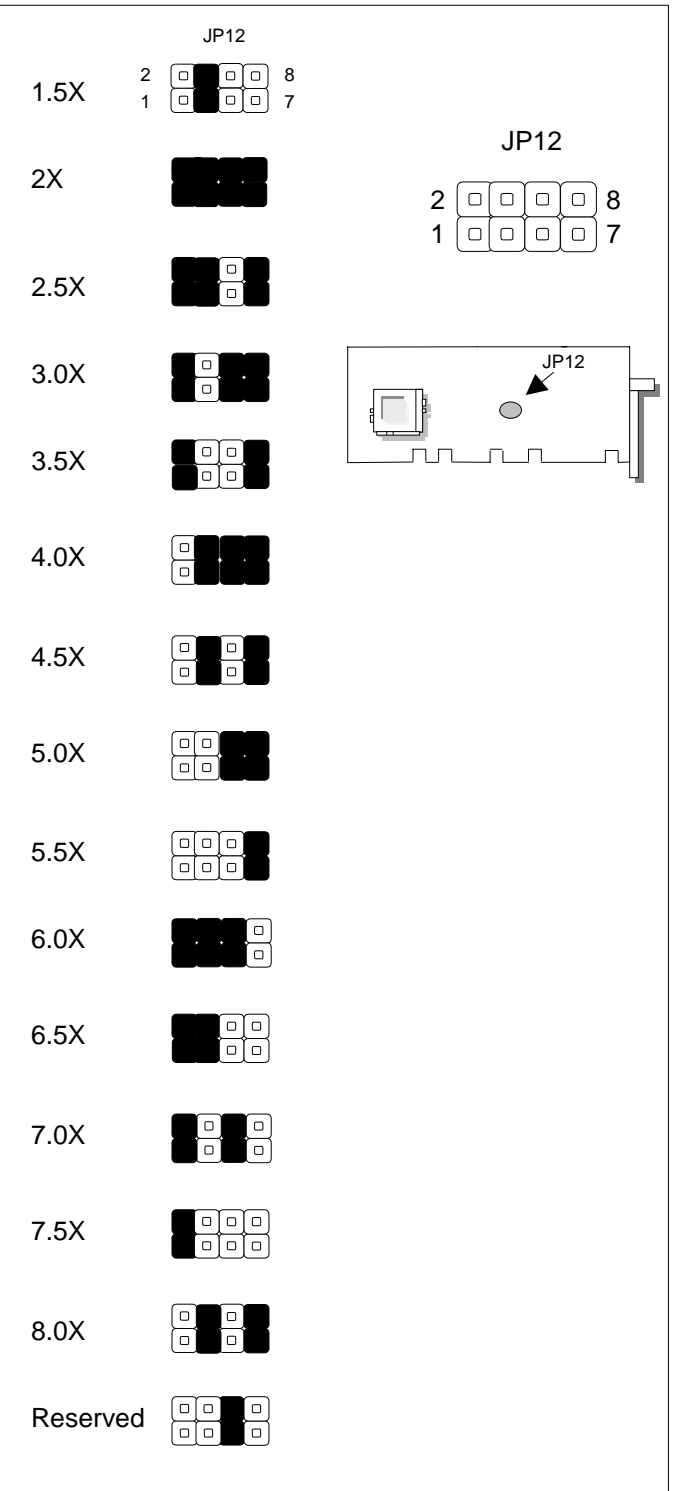

| <br>AP-370VF/F/ 15 |  |
|--------------------|--|
|                    |  |

| Location | Address     | JP13      |
|----------|-------------|-----------|
|          | C800H~C9FFH | 1-2, 7-8  |
| U33      | D000H~C1FFH | 3-4, 7-8  |
|          | D800H~D9FFH | 5-6, 7-8  |
|          | CC00H~CDFFH | 1-2, 9-10 |
| U36      | D400H~D5FFH | 3-4, 9-10 |
|          | DC00H~DDFFH | 5-6, 9-10 |

#### • JP13 : Select M-System Address

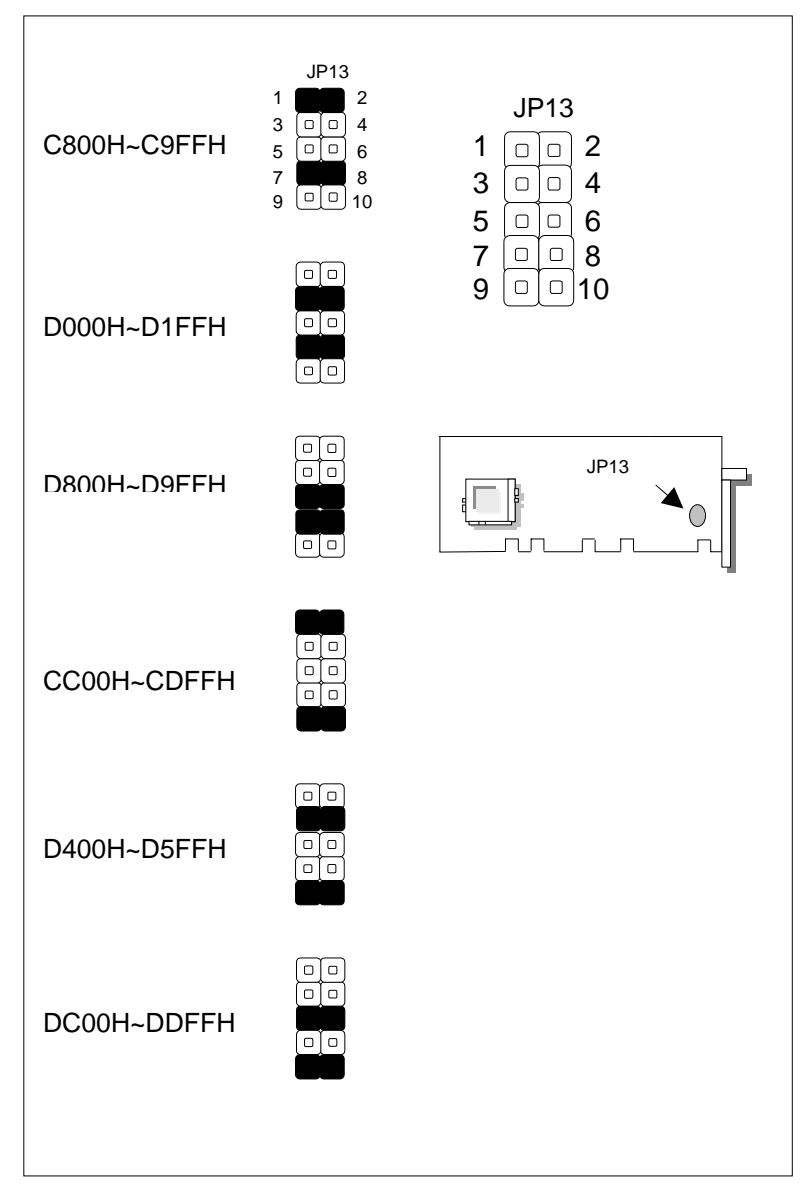

#### • JP14 : On-board AGP VGA Disable/Enable

| JP14 | On Board AGP |           |
|------|--------------|-----------|
| ON   | Enable       | (Default) |
| OFF  | Disable      |           |

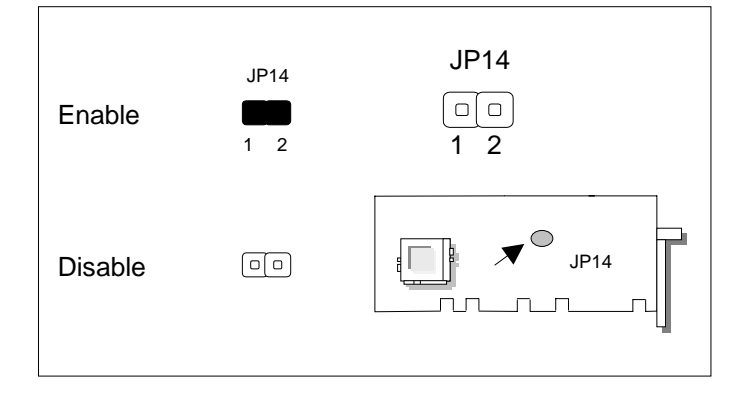

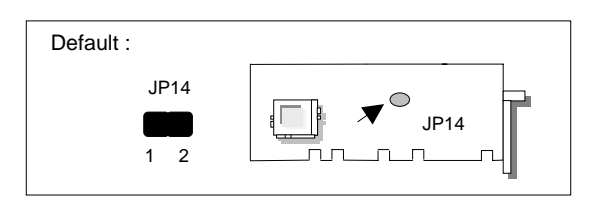

| AP-370VF/F/ 17 |  |
|----------------|--|
|                |  |

### 2.7 I/O CONNECTOR LOCATIONS FOR AP-370VF

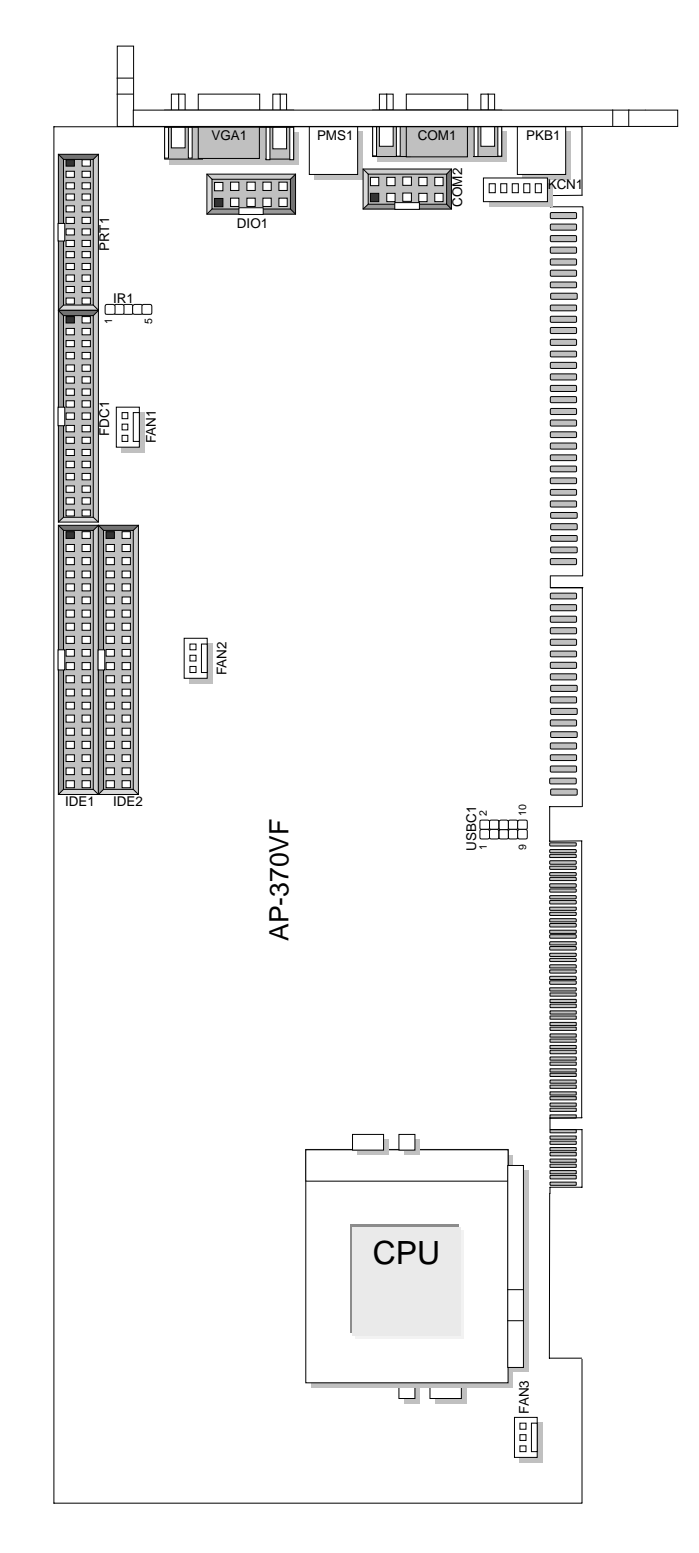

### 2.8 I/O CONNECTOR SUMMARY FOR AP-370VF

| CONNECTOR   | FUNCTION                                     |
|-------------|----------------------------------------------|
| J1          | Power LED, Key Lock, Speaker, Reset, HDD LED |
| DIO1        | Digital Input / Output Ports (Header)        |
| Fan1 ~ Fan3 | Fan Connector                                |
| USBC1       | USB Connector (Pins)                         |
| KCN1        | External Keyboard Connector (Header)         |
| COM1        | COM1 Connector (D-Sub Connector)             |
| COM2        | COM2 Connector (Header)                      |
| PKB1        | PS2 Keyboard Connector (6-Pin Min-DIN)       |
| PMS1        | PS2 Mouse Connector (6-Pin Min-DIN)          |
| VGA1        | VGA Connector (D-Sub Connector)              |
| IDE1 / IDE2 | EIDE Interface Connector (Header)            |
| FDC1        | Floppy Interface Connector (Header)          |
| LPT1        | Parallel Port Connector (Header)             |

|                | 1 |
|----------------|---|
| AP-370VF/F/ 19 |   |
|                |   |

### 2.9 SYSTEM STATUS INDICATORS AND CONTROL CONNECTORS

| CONNECTOR | DESCRIPTION  | PIN NO. | DESCRIPTION     |
|-----------|--------------|---------|-----------------|
|           | Power LED    | 1       | Power LED+      |
|           |              | 2       | Power LED-      |
|           |              | 3       | Power LED-      |
|           | Keyled       | 4       | Key Lock 1      |
|           | Key Lock     | 5       | Key Lock 2      |
| J1        | Speaker      | 7       | V <sub>cc</sub> |
|           |              | 8       | NC              |
|           |              | 9       | Buzzer Out      |
|           |              | 10      | Speaker Signal  |
|           | Reset Switch | 11      | Reset Switch 1  |
|           |              | 12      | Reset Switch 2  |
|           |              | 19      | HDD LED+        |
|           |              | 20      | HDD LED-        |

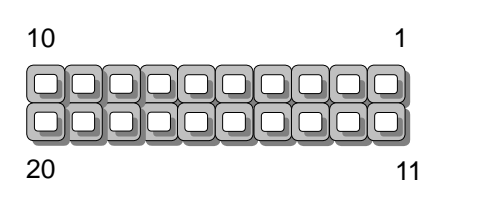

J1

J1

| AP-370VF/F / 20 |  |
|-----------------|--|
|                 |  |

### 2.10 I/O CONNECTORS DESCRIPTION

| DIO1 : Digita | DIO1 : Digital Input / Digital Output Ports (Header) |  |  |
|---------------|------------------------------------------------------|--|--|
| PIN NO.       | DESCRIPTION                                          |  |  |
| 1             | INO                                                  |  |  |
| 2             | OUT0                                                 |  |  |
| 3             | IN1                                                  |  |  |
| 4             | OUT1                                                 |  |  |
| 5             | IN2                                                  |  |  |
| 6             | OUT2                                                 |  |  |
| 7             | IN3                                                  |  |  |
| 8             | OUT3                                                 |  |  |
| 9             | Ground                                               |  |  |
| 10            | Ground                                               |  |  |

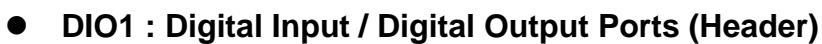

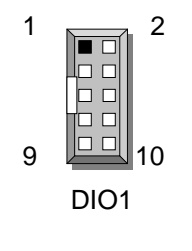

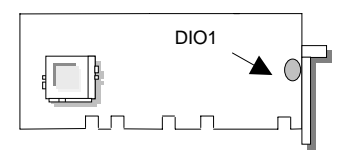

| <br>AP-370VF/F/ 21 |  |
|--------------------|--|
|                    |  |

#### • FAN1 : Fan Connector

| PIN NO. | DESCRIPTION |  |
|---------|-------------|--|
| 1       | Ground      |  |
| 2       | +12V        |  |
| 3       | FAN Status  |  |

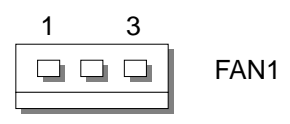

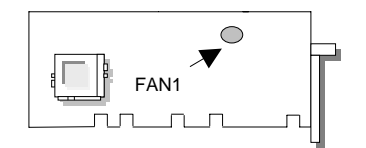

#### • FAN2 : Fan Connector

| PIN NO. | DESCRIPTION |  |
|---------|-------------|--|
| 1       | Ground      |  |
| 2       | +12V        |  |
| 3       | NC          |  |

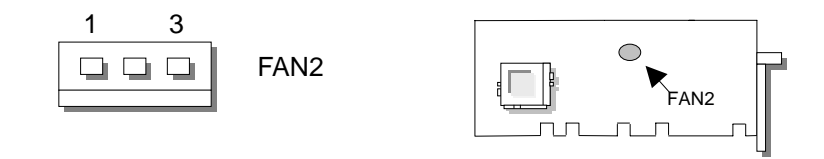

| <br>AP-370VF/F / 22 |  |
|---------------------|--|
|                     |  |

#### • FAN3 : Fan Connector

| PIN NO. | DESCRIPTION |  |
|---------|-------------|--|
| 1       | Ground      |  |
| 2       | +12V        |  |
| 3       | FAN Status  |  |

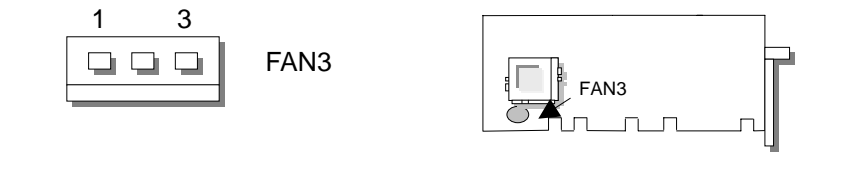

#### • USBC1 : USB Connector

| PIN NO. | DESCRIPTION                |  |
|---------|----------------------------|--|
| 1       | USB Port#0 V <sub>CC</sub> |  |
| 2       | USB Port#0 D0-             |  |
| 3       | USB Port#0 D0+             |  |
| 4       | Ground                     |  |
| 5       | USB Port#1 Ground          |  |
| 6       | USB Port#1 V <sub>CC</sub> |  |
| 7       | USB Port#1 D1-             |  |
| 8       | USB Port#1 D1+             |  |
| 9       | Ground                     |  |
| 10      | USB Port#1 Ground          |  |

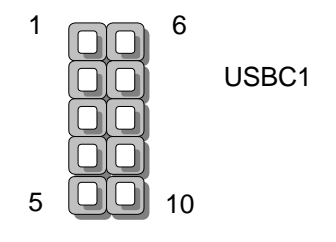

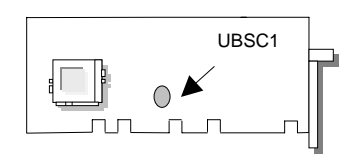

| PIN NO. | DESCRIPTION    |  |
|---------|----------------|--|
| 1       | Keyboard Clock |  |
| 2       | Keyboard Data  |  |
| 3       | NC             |  |
| 4       | Ground         |  |
| 5       | Vcc            |  |

#### • KCN1 : 5 Pin Keyboard Cable Connector

| 1 |      |  |      |
|---|------|--|------|
|   | KCN1 |  | KCN1 |
| 5 |      |  |      |

| COM1 : RS-232 Serial Port #1 Connector (D-Sub) |                                |  |
|------------------------------------------------|--------------------------------|--|
| PIN NO.                                        | DESCRIPTION                    |  |
| 1                                              | Data Carrier Detect ( DCDA # ) |  |
| 2                                              | Receive Data (RXDA)            |  |
| 3                                              | Transmit Data (TXDA)           |  |
| 4                                              | Data Terminal Ready (DTRA #)   |  |
| 5                                              | Ground ( GND )                 |  |
| 6                                              | Data Set Ready (DSRA #)        |  |
| 7                                              | Request To Send(RTSA #)        |  |
| 8                                              | Clear To Send ( CTSA # )       |  |
| 9                                              | Ring Indicator (RIA #)         |  |

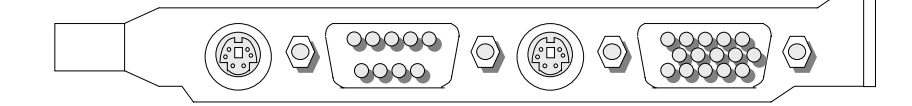

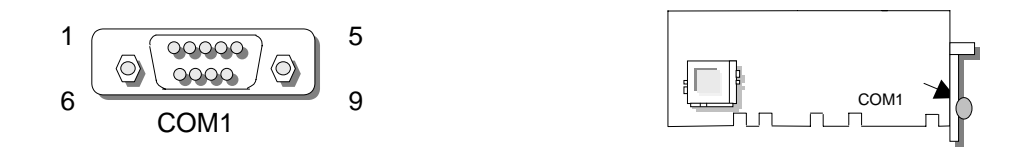

| PIN NO. |        | DESCRIPTION |        |
|---------|--------|-------------|--------|
|         | RS-232 | RS-422      | RS-485 |
| 1       | DCDB # | TX-         | DATA-  |
| 2       | RXDB   | TX+         | DATA+  |
| 3       | TXDB   | RX+         | NC     |
| 4       | DTRB # | RX-         | NC     |
| 5       | Ground | Ground      | Ground |
| 6       | DSRB # | NC          | NC     |
| 7       | RTSB # | NC          | NC     |
| 8       | CTSB # | NC          | NC     |
| 9       | RIB #  | NC          | NC     |
| 10      | NC     | NC          | NC     |

#### • COM2 : RS-232 · RS-422 · RS-485 Serial Port #2 Connector (Header)

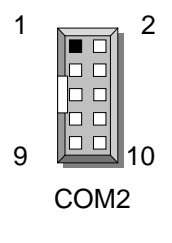

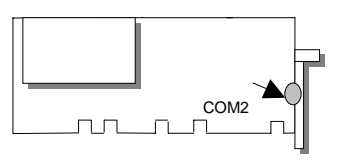

#### • PKB1 : PS/2 Keyboard Connector (Mini Din)

| PIN NO. | DESCRIPTION         |  |
|---------|---------------------|--|
| 1       | PS/2 Keyboard Data  |  |
| 2       | NC                  |  |
| 3       | Ground              |  |
| 4       | +5V                 |  |
| 5       | PS/2 Keyboard Clock |  |
| 6       | NC                  |  |

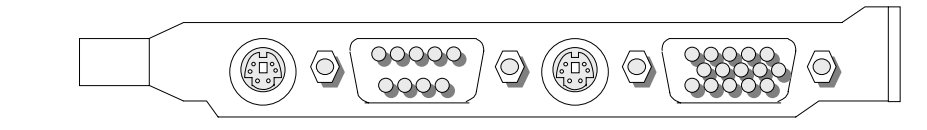

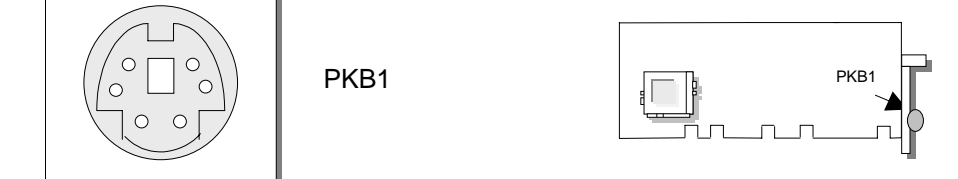

| PIN NO. | DESCRIPTION      |  |
|---------|------------------|--|
| 1       | PS/2 Mouse Data  |  |
| 2       | NC               |  |
| 3       | Ground           |  |
| 4       | +5V              |  |
| 5       | PS/2 Mouse Clock |  |
| 6       | NC               |  |

#### • PMS1 : PS/2 Mouse Connector (Mini-Din)

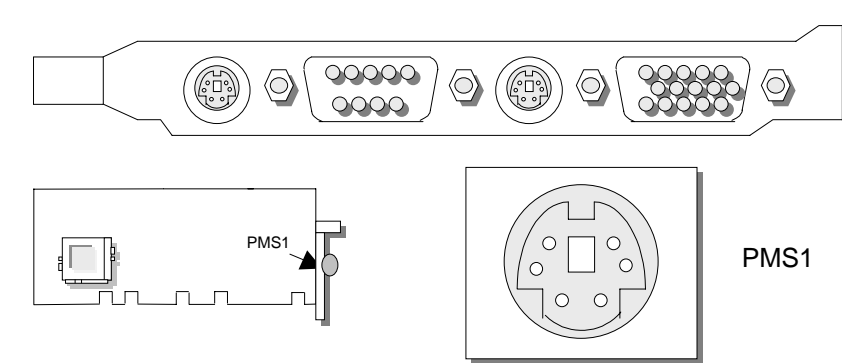

\_\_\_\_\_ AP-370VF/F / 26

| PIN NO. | DESCRIPTION        |
|---------|--------------------|
| 1       | Red Color Signal   |
| 2       | Green Color Signal |
| 3       | Blue Color Signal  |
| 4       | NC                 |
| 5       | Ground             |
| 6       | Ground             |
| 7       | Ground             |
| 8       | Ground             |
| 9       | NC                 |
| 10      | Ground             |
| 11      | NC                 |
| 12      | SPD                |
| 13      | H-Sync.            |
| 14      | V-Sync.            |
| 15      | SPCLK              |

#### • VGA1 : VGA Connector

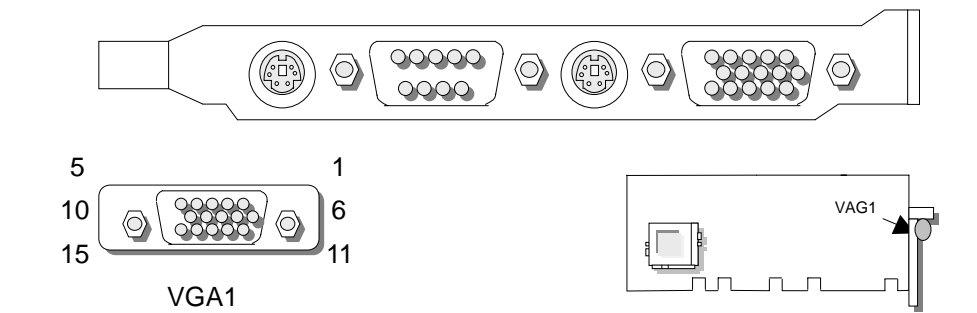

\_\_\_\_\_ AP-370VF/F/ 27

| PIN NO. | DESCRIPTION  | PIN NO. | DESCRIPTION |
|---------|--------------|---------|-------------|
| 1       | Reset #      | 2       | Ground      |
| 3       | Data 7       | 4       | Data 8      |
| 5       | Data 6       | 6       | Data 9      |
| 7       | Data 5       | 8       | Data 10     |
| 9       | Data 4       | 10      | Data 11     |
| 11      | Data 3       | 12      | Data 12     |
| 13      | Data 2       | 14      | Data 13     |
| 15      | Data 1       | 16      | Data 14     |
| 17      | Data 0       | 18      | Data 15     |
| 19      | Ground       | 20      | NC          |
| 21      | DMA REQ      | 22      | Ground      |
| 23      | IOW #        | 24      | Ground      |
| 25      | IOR #        | 26      | Ground      |
| 27      | IOCHRDY      | 28      | Ground      |
| 29      | DMA ACK #    | 30      | Ground      |
| 31      | Interrupt    | 32      | NC          |
| 33      | SA1          | 34      | NC          |
| 35      | SA0          | 36      | SA2         |
| 37      | HDC CS0 #    | 38      | HDC CS1 #   |
| 39      | HDD Active # | 40      | Ground      |

• IDE1 : Primary IDE Cable Connector (Header)

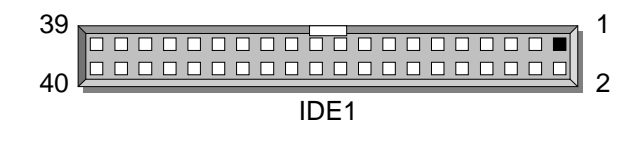

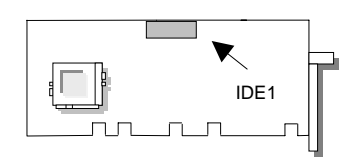

| PIN NO. | DESCRIPTION | PIN NO. | DESCRIPTION |
|---------|-------------|---------|-------------|
| 1       | Reset #     | 2       | Ground      |
| 3       | Data 7      | 4       | Data 8      |
| 5       | Data 6      | 6       | Data 9      |
| 7       | Data 5      | 8       | Data 10     |
| 9       | Data 4      | 10      | Data 11     |
| 11      | Data 3      | 12      | Data 12     |
| 13      | Data 2      | 14      | Data 13     |
| 15      | Data 1      | 16      | Data 14     |
| 17      | Data 0      | 18      | Data 15     |
| 19      | Ground      | 20      | NC          |
| 21      | DMA REQ     | 22      | Ground      |
| 23      | IOW #       | 24      | Ground      |
| 25      | IOR #       | 26      | Ground      |
| 27      | IOCHRDY     | 28      | Ground      |
| 29      | DMA ACK #   | 30      | Ground      |
| 31      | Interrupt   | 32      | NC          |
| 33      | SA1         | 34      | NC          |
| 35      | SA0         | 36      | SA2         |
| 37      | HDC CS0 #   | 38      | HDC CS1 #   |
| 39      | HDD Active  | 40      | Ground      |

#### • IDE2 : Secondary IDE Cable Connector (Header)

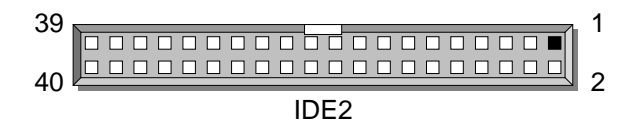

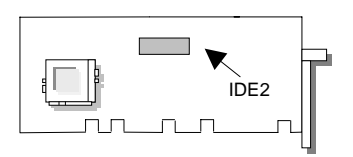

| PIN NO. | DESCRIPTION | PIN NO. | DESCRIPTION        |
|---------|-------------|---------|--------------------|
| 1       | Ground      | 2       | Density Select     |
| 3       | Ground      | 4       | NC                 |
| 5       | Ground      | 6       | DS1                |
| 7       | Ground      | 8       | Index #            |
| 9       | Ground      | 10      | Motor Enable A #   |
| 11      | Ground      | 12      | Drive Select B #   |
| 13      | Ground      | 14      | Drive Select A #   |
| 15      | Ground      | 16      | Motor Enable B #   |
| 17      | Ground      | 18      | Direction #        |
| 19      | Ground      | 20      | Step #             |
| 21      | Ground      | 22      | Write Data #       |
| 23      | Ground      | 24      | Write Gate #       |
| 25      | Ground      | 26      | Track 0#           |
| 27      | Ground      | 28      | Write Protect #    |
| 29      | NC          | 30      | Read Data #        |
| 31      | Ground      | 32      | Head Side Select # |
| 33      | NC          | 34      | Disk Change #      |

| • | FDC1 | : Floppy | Cable Connector | (Header    | ) |
|---|------|----------|-----------------|------------|---|
| - |      | ····     |                 | ( I IOUUUU | l |

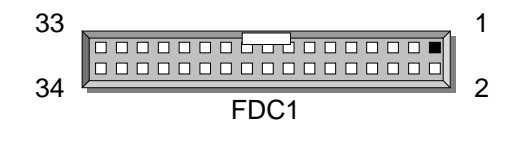

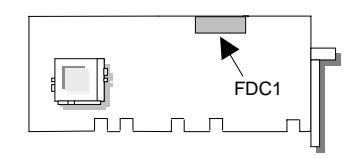

| PIN NO. | DESCRIPTION    | PIN NO. | DESCRIPTION         |
|---------|----------------|---------|---------------------|
| 1       | Strobe #       | 2       | Auto Form Feed #    |
| 3       | Data 0         | 4       | Error #             |
| 5       | Data 1         | 6       | Initialize #        |
| 7       | Data 2         | 8       | Printer Select IN # |
| 9       | Data 3         | 10      | Ground              |
| 11      | Data 4         | 12      | Ground              |
| 13      | Data 5         | 14      | Ground              |
| 15      | Data 6         | 16      | Ground              |
| 17      | Data 7         | 18      | Ground              |
| 19      | Acknowledge #  | 20      | Ground              |
| 21      | Busy           | 22      | Ground              |
| 23      | Paper Empty    | 24      | Ground              |
| 25      | Printer Select | 26      | Ground              |

#### • PRT1 : Parallel Cable Connector (Header)

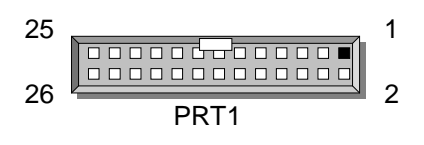

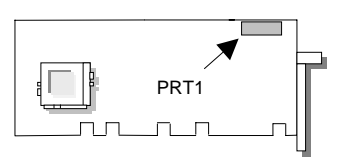

| AP-37 | '0V | F/F | 7/3 | 1 |
|-------|-----|-----|-----|---|
|-------|-----|-----|-----|---|

## CHAPTER 3.

## AWARD BIOS SETUP

Award's ROM BIOS provides a built-in Setup program that allows the user to modify the basic system configuration and settings. The modified data will be stored in a battery-backed CMOS RAM so that this data will be retained even when the power is turned off. In general, the information saved in the CMOS RAM remains unchanged unless there is a configuration change in the system, such as hard drive replacement or new equipment installment

### 3.1 RUNNING AWARD BIOS

The Setup Utility is stored in the BIOS ROM. When the power of the computer system is turned on, a screen message appears to give you an opportunity to call up the Setup Utility; while the BIOS will enter the Power On Self Test (POST) routines. The POST routines perform various diagnostic checks while initializing the board hardware. If the routines encounter an error during the tests, the error will be reported in either of two ways, a series of short beeps or an error message on the screen. There are two kinds of errors, fatal or non-fatal. The system can usually continue the boot up sequence with non-fatal errors. Non-fatal error messages usually appear on the screen along with the following instructions:

" Press <F1> to RESUME "

Write down the message and press the F1 key to continue the boot up sequence. After the POST routines are completed, the following message appears:

" Press DEL to enter SETUP "

#### **Entering Setup**

Turn on the power of the computer system and press <Del> immediately. If you don't have the chance to respond, reset the system by simultaneously typing the <Ctrl>, <Alt> and <Delete> keys, or by pushing the 'Reset ' button on the system cabinet. You can also restart by turning the system OFF then ON.
# 3.2 CMOS SETUP UTILITY

To access the AWARD BIOS SETUP program, press the <DEL> key. The screen display will appears as :

#### Main Program Screen

Г

| ROM PCI / ISA BIOS (2A69KL7E)                                |                        |  |  |  |
|--------------------------------------------------------------|------------------------|--|--|--|
| CMOS SETU                                                    | JP UTILITY             |  |  |  |
| AWARD SOFT                                                   | WARE, INC.             |  |  |  |
| STANDARD CMOS SETUP                                          | INTEGRATED PERIPHERALS |  |  |  |
| BIOS FEATURES SETUP                                          | SUPERVISOR PASSWORD    |  |  |  |
| CHIPSET FEATURES SETUP                                       | USER PASSWORD          |  |  |  |
| POWER MANAGEMENT SETUP                                       | IDE HDD AUTO DETECTION |  |  |  |
| PNP / PCI CONFIGURATION                                      | HDD LOW LEVEL FORMAT   |  |  |  |
| LOAD BIOS DEFAULTS                                           | SAVE & EXIT SETUP      |  |  |  |
| LOAD SETUP DEFAULTS EXIT WITHOUT SAVING                      |                        |  |  |  |
| ESC : Quit $\land \lor \rightarrow \leftarrow$ : Select Item |                        |  |  |  |
| F10 : Save & Exit Setup (Shift) F2 : Change Color            |                        |  |  |  |
|                                                              |                        |  |  |  |
| Time, Date, Hard Disk Type                                   |                        |  |  |  |

This screen provides access to the utility's various functions.

Listed below are explanation of the keys displayed at the bottom of the screen:

| <esc></esc>               | : Exit the utility.                                                                            |
|---------------------------|------------------------------------------------------------------------------------------------|
| <↑ ↓ → ←>                 | : Use arrow keys $\land \lor \rightarrow \leftarrow$ to move cursor to your desired selection. |
| <f10></f10>               | : Saves all changes made to Setup and exits program.                                           |
| <shift> <f2></f2></shift> | : Changes background and foreground colors.                                                    |

#### 3.3 STANDARD CMOS SETUP

When you select the "STANDARD CMOS SETUP" on the main program, the screen display will appears as :

#### Standard CMOS Setup Screen

| ROM PCI / ISA BIOS(2A69KL7E)           |             |                                     |                     |           |           |         |           |          |
|----------------------------------------|-------------|-------------------------------------|---------------------|-----------|-----------|---------|-----------|----------|
|                                        |             | STAN                                | DARD                | CMOS      | SETUP     |         |           |          |
|                                        |             | AWAF                                | RD SOI              | FTWAF     | RE, INC.  |         |           |          |
| Date (mm : dd : yy                     | /):Fri, Ju  | 1 31 19                             | 998                 |           |           |         |           |          |
| Time (hh:mm:ss                         | s) : 13:42: | 18                                  |                     |           |           |         |           |          |
| HARD DISKS                             | TYPE        | SIZE                                | CYLS                | HEAD      | PRECOMP   | LANDZ   | SECTOR    | MODE     |
| Primary Master                         | : Auto      | 0                                   | 0                   | 0         | 0         | 0       | 0         | AUTO     |
| Primary Slave                          | : Auto      | 0                                   | 0                   | 0         | 0         | 0       | 0         | AUTO     |
| Secondary Master                       | : Auto      | 0                                   | 0                   | 0         | 0         | 0       | 0         | AUTO     |
| Secondary Slave                        | : Auto      | 0                                   | 0                   | 0         | 0         | 0       | 0         | AUTO     |
|                                        |             |                                     |                     |           |           |         |           |          |
| Drive A : 1.44M, 3                     | 3.5 in.     |                                     |                     | B         | ase Memo  | ry :    | : 640k    | ζ.       |
| Drive B : None                         |             |                                     |                     | E         | xtended M | emory : | : 195584k | (        |
|                                        |             |                                     |                     | C         | ther Memo | ry :    | : 384k    | <u> </u> |
| Video : EGA/VGA Total Memory : 196608K |             |                                     | < label{eq:starter} |           |           |         |           |          |
| Halt On : All, But I                   | Keyboard    |                                     |                     |           |           |         |           |          |
| ESC : Quit                             | 1           | $\downarrow \downarrow \rightarrow$ | ← : Se              | elect Ite | em        | PU / PD | )/+/-:M   | odify    |
| F1 : Help                              | (5          | Shift ) F                           |                     | ange C    | olor      |         |           |          |

The Standard CMOS Setup utility is used to configure the following components such as date, time, hard disk drive, floppy drive, display and memory. Once a field is highlighted, on-line help information is displayed in the left bottom of the Menu screen.

Set Date : Month, Date, Year.

**Set Time :** Hour, Minute and Second. Use 24-hour clock format (for p.m. time, add 12 to the hour number, e.g. you would enter 4:30 p.m. as 16:30). When you select the "STANDARD CMOS SETUP" on the main program, the screen display will appears as:

**Hard Disks** : There are four hard disks listed: "Primary Master", "Primary Slave", "Secondary Master" and "Secondary Slave". For each IDE channel, the first device is the "Master" and the second device is "Slave". Hard disk types from 1 to 45 are the standard ones. To select or change the configuration, move the cursor to the desired position and press <Page Up> or <Page Down> to change the option : (1) Press "Auto" for IDE HDD auto detection, (2) Press "User" for user definable, and Press "None" for not installed (e.g. SCSI). There are six categories of information that you must enter for a HDD: "CYLS." for (number of cylinders), "HEADS" for (number of heads), "PRECOMP" for (write pre-compensation), "LANDZ" for (landing zone), "SECTOR" for (number of sectors) and "MODE" for (Normal, LBA, LARGE and AUTO). The hard disk vendor's or system manufacturer's documentation should provide you with the drive specifications. For an IDE hard drive, you can set "TYPE" to "Auto" or use the "IDE HDD AUTO DETECTION" utility in the main program screen to enter the drive specifications.

Here is a brief explanation of drive specifications:

- Type : The BIOS contains a table of pre-defined drive types. Each defined drive type has specified number of cylinders, number of heads, write compensation factor, landing zone, and number of sectors. Drives whose specifications do not accommodate any pre-defined type are classified as type USER.
- Size : Disk drive capacity (approximate). Note that this size is usually slightly greater than the size of a formatted disk given by a diskchecking program.
- Cyls : Number of cylinders.
- Head : Number of heads.
- Precomp : Write pre-compensation cylinder
- Landz : Landing zone.
- Sector : Number of sectors.
- Mode : Auto, Normal, Large, or LBA.
  - Auto: The BIOS automatically determines the optimal mode.
  - Normal: Maximum number of cylinders, heads, and sectors supported are 1024, 16, and 63.
  - Large: For drives that do not support LBA and have more than 1024 cylinders.
  - LBA (Logical Block Addressing): During drive accesses, the IDE controller transforms that data address described by sector, head, and cylinder number into a physical block address, significantly improving data transfer rates. For drives that greater 1024 cylinders.

AWARD BIOS SETUP

The AWARD BIOS supports three HDD modes: NORMAL, LBA and LARGE.

**NORMAL mode :** This is a Generic Access mode in which neither the BIOS nor the IDE controller will make any transformation during the accession. The maximum HDD size is supported by the NORMAL mode that is 528 Megabytes.

**LBA mode :** This is a Logical Block Addressing mode which is a HDD accessing method to overcome the 528 Megabytes restriction. The number of cylinders, heads and sectors that are shown in setup may not be the physical number contained in the HDD.

During the HDD accessing, the IDE controller will transform the logical address that is described by the cylinder, head and sector numbers into its own physical address as contained inside the HDD. That is supported by the LBA mode is 8.4 Gigabytes.

**LARGE mode :** Some IDE HDDs contain more than 1024 cylinders without the LBA support. This access mode tricks DOS (or other OS) with the number of cylinders that is less than 1024 by dividing it by 2. At the same time, the number of heads is multiplied by 2. A reverse transformation process will be made inside INT13H in order to access to the right HDD address. The maximum HDD size that is supported by the LARGE mode is 1 Gigabytes.

- Note : 1. To support LBA or LARGE mode, there is software located in the AWARD HD Service Routine"INT13H". It may fail to access a HDD with LBA or LARGE modes selected if you are running under an Operating System that replaces the whole INT13H service routine.
  - 2. Entering incorrect drive specifications will result in a hard disk drive that will function improperly or not function at all.

**Drive A and Drive B :** Select the correct specifications for the diskette drive(s) installed in the computer.

| None          | No diskette drive installed                                  |
|---------------|--------------------------------------------------------------|
| 360K, 5.25 in | 5-1/4 inch PC-type standard drive; 360 kilobyte capacity     |
| 1.2M, 5.25 in | 5-1/4 inch AT-type high-density drive; 1.2 megabyte capacity |
| 720K, 3.5in   | 3 1-2 inch double-sided drive; 720 kilobyte capacity         |
| 1.44M, 3.5 in | 3 1-2 inch double-sided drive; 1.44 megabyte capacity        |
| 2.88M, 3.5 in | 3 1-2 inch double-sided drive; 2.88 megabyte capacity        |

Note : 1. Not Installed could be used as an option for diskless workstations..

2. Highlight the listing after each drive name and select the appropriate entry.

**Video :** Select the type of primary video subsystem in your computer. The BIOS usually detects the correct video type automatically. The BIOS supports a secondary video subsystem, but you do not select it in Setup.

| EGA/VGA | Enhanced Graphics Adapter/Video Graphics Array.                  |
|---------|------------------------------------------------------------------|
|         | For EGA, VGA, SEGA, SVGA or PGA monitor adapters.                |
| CGA 40  | Color Graphics Adapter, power up in 40 column mode               |
| CGA 80  | Color Graphics Adapter, power up in 80 column mode               |
| MONO    | Monochrome adapter, includes high resolution monochrome adapters |

**Halt On :** During the power-on-self-test (POST), the computer stops if the BIOS detects a hardware error. You can tell the BIOS to ignore certain during the errors POST and continue the boot-up process. These are the selections:

| No errors         | Whenever the BIOS detects a non-fatal error the system will not be          |
|-------------------|-----------------------------------------------------------------------------|
|                   | stopped and you will be prompted                                            |
| All errors        | The system boot will be stopped for any error that may be detected.         |
| All, But Keyboard | The system boot will not stop for a keyboard error ; it will stop for all   |
|                   | Other errors.                                                               |
| All, But Diskette | The system boot will not stop for a disk error ; it will stop for all other |
|                   | Errors.                                                                     |
| All, But Disk/Key | The system boot will not stop for a keyboard or disk error ; it will stop   |
|                   | for all other errors.                                                       |

# 3.4 BIOS Features Setup

When you select the "BIOS FEATURES SETUP" on the main program, the screen display will appear as:

| RC                          | OM PCI / ISA E | BIOS (2A | A69KL7E)     |                                                            |
|-----------------------------|----------------|----------|--------------|------------------------------------------------------------|
|                             | BIOS FEATU     | JRES SE  | TUP          |                                                            |
|                             | AWARD SOF      | TWARE    | , INC        |                                                            |
| Virus Warning               | : Disabled     | Video    | BIOS Shadow  | : Enabled                                                  |
| CPU Internal Cache          | : Enabled      | C8000    | -CBFFF Shad  | ow : Disabled                                              |
| External Cache              | : Enabled      | CC000    | -CFFFF Shad  | ow : Disabled                                              |
| CPU L2 Cache ECC Checking   | : Enabled      | D0000    | -D3FFF Shade | ow : Disabled                                              |
|                             |                | D4000    | -D7FFF Shade | ow : Disabled                                              |
| Quick Power On Self Test    | : Enabled      | D8000    | -DBFFF Shad  | ow : Disabled                                              |
| Boot Sequence               | : A,C,SCSI     | DC000    | DFFFF Shad   | ow : Disabled                                              |
| Swap Floppy Drive           | : Disabled     |          |              |                                                            |
| Boot Up Floppy Seek         | : Disabled     |          |              |                                                            |
| Boot Up NumLock Status      | : On           |          |              |                                                            |
| Gate A20 Option             | : Fast         |          |              |                                                            |
| Typematic Rate Setting      | : Disabled     |          |              |                                                            |
| Typematic Rate (Chars/Sec.) | : 6            |          |              |                                                            |
| Typematic Delay (M/Sec)     | : 250          |          |              |                                                            |
| Security Option             | : Setup        |          |              |                                                            |
| PS/2 mouse function control | : Enabled      |          |              |                                                            |
| PCI/VGA Palette Snoop       | : Disabled     | ESC      | : Quit       | $\uparrow \downarrow \rightarrow \leftarrow$ : Select Item |
| Assign IRQ For VGA          | : Disabled     | F1       | : Help       | PU /PD /+/ - : Modify                                      |
| OS Select For DRAM          | I : Non-OS/2   | F5       | : Old Values | (Shift) F2 : Color                                         |
| >64MB                       |                |          |              |                                                            |
| Report No FDD For WIN 95    | : Yes          | F6       | : Load BIOS  | Defaults                                                   |
|                             |                | F7       | : Load Setup | Defaults                                                   |

#### **BIOS Features Setup Screen**

The following explains the options for each of the features as listed in the above menu:

**Virus Warning :** The default setting of the Virus Warning is "Disabled". When it is enabled, any attempt to write to the boot sector and partition table will halt the system and cause a warning message to appear. If this happens, you can use an anti-virus

utility on a virus free, bootable floppy diskette to reboot, clean and investigate your system.

**CPU Internal Cache :** The default setting is "Enabled". This setting enables the CPU internal cache.

**External Cache :** The default setting is "Enabled". This setting enables the external cache.

**CPU L2 Cache ECC Checking :** The default setting is "Enabled". When you select Enabled, memory checking is enabled when the external cache contains ECC SRAMs.

**Quick Power On Self Test** : The default setting is "Enabled". This speeds up the Power On Self Test (POST) by skipping some items that are normally checked during the full POST. If your system is functioning normally, you can choose this feature to speed up the booting process.

**Boot Sequence :** The default setting is "C:,A:"; the other options are "CDROM, C, A" and "A, C" and "C, CDROM, A". This setting determines where the computer looks first for an operating system, the hard disk, or the floppy disk, … or other. The BIOS will load the operating system from the disk drives in the sequence as selected here.

**Swap Floppy Drive :** The default setting is "Disabled". This setting gives you an option to swap A and B floppy disks. Normally, the floppy drive A is the one at the end of the cable and drive B is at the other end. If you set this option to "Enabled", the Drive A will function as Drive B, and vice-versa under the DOS.

**Boot Up Floppy Seek :** The defaults setting is "Enabled". When enabled, the BIOS will check whether there is a floppy disk drive installed.

**Boot Up Numlock Status :** The default setting is "On". If set "Off", the cursor controls will function on the numeric keypad.

**Gate A20 Option :** The default setting is "Fast". This is the optimal setting for the CPU card. The other option is "Normal".

**Typematic Rate Setting :** The default setting is "Disabled". If enabled, you can set the typematic rate and typematic delay.

**Typematic Rate (Chars/Sec) :** This setting controls the speed at which the system registers the repeated keystrokes. The choices range from 6 to 30 Chars/Sec. The default setting is "6" Chars/Sec.

**Typematic Delay (M/Sec) :** This setting controls the time between the display of the first and second characters. There are four delay choices: 250ms, 500ms, 750ms and 1000ms. The default setting is "250" ms.

**Security Option :** This setting controls the password in the main screen. The options are "Setup" and "System". Select "Setup" and it will protect the Setup Utility settings from being tampered with. Select "System" if you want to use password feature every time the system boots up. The default setting is "Setup". You can create your password by using the "SUPERVISOR/USER PASSWORD" utility on the main program screen.

**PS/2 mouse function control :** The default setting is "Enabled". If your system has a PS/2 mouse port and you install a serial pointing device, select Disabled.

**PCI/VGA Palette Snoop :** The default setting is "Disabled". Set to "Enable" if any ISA adapter card installed requires VGA palette snooping.

Assign IRQ For VGA : Select "Enabled" only if your VGA Card requires an assigned IRQ.

**Report No FDD For Win95 :** Select "Yes" to release IRQ6 when the system contains no floppy drive, for compatibility with Windows 95 logo certification. In the Integrated Peripherals screen select "Disabled" for the Onboard FDC Controller field.

**OS Select For DRAM > 64MB :** The default setting is "Non-OS2". Set to "OS2" if the system memory size is greater than 64MB and the operating system is OS/2.

**Video BIOS Shadow :** The default setting is "Enabled" which will copy the VGA display card BIOS into system DRAM to improve performance.

**C8000-CBFFF Shadow to DC000-DFFFF Shadow :** The default setting for the shadow feature is "Disabled". When enabled, the ROM with the specific address is copied into system DRAM. It will also reduce the size of memory available to the system. After you have made your selection in the BIOS FEATURES SETUP, press the <ESC> key to

go back to the main program screen.

## 3.5 CHIPSET FEATURES SETUP

When you select the "CHIPSET FEATURES SETUP" on the main program, the screen display will appears as:

| RO                        | M PCI / ISA B | IOS (2A6 | 9KL7E)      |            |         |          |
|---------------------------|---------------|----------|-------------|------------|---------|----------|
| C                         | HIPSET FEAT   | URES SI  | ETUP        |            |         |          |
|                           | AWARD SOFT    | WARE,    | INC.        |            |         |          |
| AUTO Configuration        | : Enabled     | Auto De  | etect DIMM/ | PCI Clk    | : En    | abled    |
| EDO DRAM Speed Selection  | : 60 ns       | Spread   | Spectrum N  | /lodulated | d : Dis | sabled   |
| EDO CASx# MA Wait State   | : 2           | CPU Ho   | ost Clock   |            | : De    | efault   |
| EDO RASx# Wait State      | : 2           | CPU W    | arning Tem  | perature   | : Dis   | sabled   |
| SDRAM RAS-to-CAS Delay    | : 3           | Current  | System Te   | mp.        | : 37    | °C/98°F  |
| SDRAM RAS Precharge Time  | e : 3         | Current  | CPU1 Tem    | perature   | : 35    | °C/95°F  |
| SDRAM CAS latency Time    | : 3           | Current  | CPUFAN1     | Speed      | :       | 0RPM     |
| SDRAM Precharge Control   | : Disabled    | Current  | CPUFAN2     | Speed      | :       | 0RPM     |
| DRAM Data Integrity Mode  | : Non-ECC     | Vcore    | : 1.96V     | +3.3V      | : 3.2   | 23V      |
| System BIOS Cacheable     | : Enabled     | +5V      | : 4.96V     | +12V       | : 12    | .22V     |
| Video BIOS Cacheable      | : Enabled     | -12V     | : -11.86V   | ,          |         |          |
| Video RAM Cacheable       | : Enabled     |          |             |            |         |          |
| 8 Bit I /O Recovery Time  | : 1           |          |             |            |         |          |
| 16 Bit I /O Recovery Time | : 1           |          |             |            |         |          |
| Memory Hole At 15M-16M    | : Disabled    |          |             |            |         |          |
| Passive Release           | : Enabled     | ESC : C  | Quit        | ∧↓→←       | -: Sel  | ect Item |
| Delayed Transaction       | : Disabled    | F1 : H   | Help        | PU /PD     | /+/ -   | : Modify |
| AGP Aperture Size (MB)    | : 64          | F5 : C   | Old Values  | (Shift) F  | 2       | : Color  |
|                           |               | F6 :L    | oad BIOS I  | Defaults   |         |          |
|                           |               | F7 :L    | _oad Setup  | Defaults   |         |          |

#### **Chipset Features Setup Screen**

**Auto Configuration :** The default setting is "Enabled" which will optimize DRAM timing automatically depending on whether the DRAM used is either 70ns or 60ns. The other option is "Disabled" which allows you to change DRAM timing manually.

EDO DRAM Speed Selection : The value in this field must correspond to the speed of

the DRAM installed in your system. DO NOT change the default setting of this field, as

determined by the system board manufacturer for the installed DRAM. This value is access speed, so a lower value means a faster system.

**EDO CASx# MA Wait State :** The system board designer may elect to insert a wait state into EDO CASx# Memory addressing cycle, if necessary. CAS stands for Column Address Select.

**EDO RASx# Wait State :** The system board designer may elect to insert a wait state into EDO RASx# Memory addressing cycle, if necessary. RAS stands for Row Address Select.

**SDRAM RAS to CAS Delay :** This field lets you insert a timing delay between the CAS and RAS strobe signals, used when DRAM is written to, read from, or refreshed. Fast gives faster performance; and Slow gives more stable performance. This field applies only when synchronous DRAM is installed in the system.

**SDRAM RAS Precharge Time :** If an insufficient number of cycles is allowed for the RAS to accumulate its charge before DRAM refresh, the refresh may be incomplete and the DRAM may fail to retain data. Fast gives faster performance; and Slow gives more stable performance. This field applies only when synchronous DRAM is installed in the system.

**SDRAM RAS Precharge Control :** When Enabled, all CPU cycles to SDRAM result in an All Banks Precharge Command on the SDRAM interface.

**SDRAM CAS Latency Time :** When synchronous DRAM is installed, the number of clock cycles of CAS latency depends on the DRAM timing. Do not reset this field from the default value specified by the system designer.

**DRAM Data Integrity Mode :** Select Parity or ECC (error-correcting code), according to the type of installed DRAM.

**System BIOS Cacheable :** Selecting Enabled allows caching of the system BIOS ROM at F0000h-FFFFFh, resulting in better system performance. However, if any program writes to this memory area, a system error may result.

**Video BIOS Cacheable :** Selecting Enabled allows caching of the video BIOS ROM at C0000h to C7FFFh, resulting in better video performance. However, if any program writes to this memory area, a system error may result.

**Video RAM Cacheable :** Selecting Enabled allows caching of the video BIOS ROM at C0000h to C7FFFh, resulting in better video performance. However, if any program writes to this memory area, a memory access error may result.

**8/16 Bit I/O Recovery Time :** The I/O recovery mechanism adds bus clock cycles between PCI-originated I/O cycles to the ISA bus. This delay takes place because the PCI bus is so much faster than the ISA bus. These two fields let you add recovery time (in bus clock cycles) for 16-bit and 8-bit I/O.

**Memory Hole At 15M-16M :** The default setting is "Disabled". Set to "Enabled" when the system memory size is equal to or greater than 16M bytes, then the physical memory address from 15M to 16M will be passed to PCI or ISA. Thus, there will be a 1M Bytes hole in your system memory. This option is designed for some OS with special add-on cards which need 15M-16M memory space.

**Passive Release :** The default setting is "Enabled". When Enabled, CPU to PCI bus accesses are allowed during passive release. Otherwise, the arbiter only accepts another PCI master access to local DRAM.

**Delayed Transaction :** The default setting is "Disabled". The chipset has an embedded 32-bit posted write buffer to support delay transactions cycles. Select Enabled to support compliance with PCI specification version 2.1.

**AGP Aperture Size (MB) :** Select the size of the Accelerated Graphics Port (AGP) aperture. The aperture is a portion of the PCI memory address range dedicated for graphics memory address space. Host cycles that hit the aperture range are forwarded to the AGP without any translation. See <u>www.agpforum.org</u> for APG information.

Auto Detect DIMM/PCI Clk : The default setting is "Enabled". To reduce the occurrence of electromagnetic interference (EMI), the BIOS detects the presence or absence of components of DIMM and PCI slots and turns off system clock generator pulses to empty slots.

**Spread Spectrum Modulated :** When the system clock generator pulses, the extreme values of the pulse generate excess EMI. Enabling pulse spectrum spread modulation changes the extreme values from spikes to flat curves, thus reducing EMI,

**CPU Host Clock :** Select default or select a timing combination for the CPU and the PCI bus. When set to default, the BIOS uses the actual CPU and PCI bus clock values.

**CPU Warning Temperature :** The default setting is "66°C/151°F". Select the combination of lower and upper limits for the CPU temperature. If the CPU temperature extends beyond either limit, any warning mechanism programmed into your system will be activated.

**Current System Temp.** : The temperature of the system is "37°C/98°F". This field displays the current system temperature, if your computer contains a monitoring system.

**Current CPU1 Temperature :** The temperature of the CPU is "35°C/95°F". This field displays the current CPU temperature, if your computer contains a monitoring system.

**Current CPUFAN1 Speed :** The speed of the FAN on the CPU is "0 RPM". This field displays the current speed of the CPU fan, if your computer contains a monitoring system.

**Current CPUFAN2 Speed :** This field displays the current speed of the system Fan, if your computer contains a monitoring system,

Vcore, +5V, -12V, +3.3V, +12V : This field detects the voltage input of the board.

After you have made your selections in the CHIPSET FEATURES SETUP, press the <ESC> key to go back to the main program screen.

#### 3.6 POWER MANAGEMENT SETUP

The "Power Management Setup" controls the CPU card's "Green" features. When you select the "POWER MANAGEMENT SETUP" on the main program, the screen display will appears as:

| Power Management Setup Screen |
|-------------------------------|
|-------------------------------|

|                       | ROM PCI / ISA B    | OS (2A69KL7E)            |                 |
|-----------------------|--------------------|--------------------------|-----------------|
|                       | POWER MANAG        | EMENT SETUP              |                 |
|                       | AWARD SO           | FTWARE, INC.             |                 |
| Power Management      | : User Define      | ** Reload Global Time    | er Events **    |
| PM Control by APM     | : Yes              | IRQ [3 - 7, 9 - 15], NMI | : Disabled      |
| Video Off Method      | : V /H SYNC+ Blank | Primary IDE 0            | : Disabled      |
| Video Off After       | : Standby          | Primary IDE 1            | : Disabled      |
| MODEM Use IRQ         | : 3                | Secondary IDE 0          | : Disabled      |
| Doze Mode             | : Disabled         | Secondary IDE 1          | : Disabled      |
| Standby Mode          | : Disabled         | Floppy Disk              | : Disabled      |
| Suspend Mode          | : Disabled         | Serial Port              | : Enabled       |
| HDD Power Down        | : Disabled         | Parallel Port            | : Disabled      |
| Throttle Duty Cycle   | : 62.5%            |                          |                 |
| PCI / VGA Act-monitor | : Disabled         |                          |                 |
| PowerOn by Ring       | : Disabled         |                          |                 |
| IRQ 8 Break Suspend   | : Disabled         |                          |                 |
|                       |                    |                          |                 |
|                       |                    | ESC : Quit ↑↓-           | ← : Select Item |
|                       |                    | F1 : Help PU /F          | PD/+/- : Modify |
|                       |                    | F5 : Old Values ( Shif   | t)F2 :Color     |
|                       |                    | F6 : Load BIOS Defa      | ults            |
|                       |                    | F7 : Load Setup Defa     | aults           |

**Power Management :** This setting controls the System Doze Mode, Standby Mode and Suspend Mode Timer features. There are four options namely --

User Define : Allows you to customize all power saving timer features.

- **Optimize** : This is the recommended setting for general use.
- **Test/Demo** : This is for test/demonstration purpose.
- **Disable** : Disable the power management features.

**PM Control by APM :** The default setting is "No". If it is set to "Yes", the system BIOS will wait for APM's prompt before it enters any PM mode.

Note : If your system's power management is controlled by APM and there is a task running, the APM will not prompt the BIOS to enter any power saving mode after time out.

**Video Off Method :** This setting controls the Video off method in power saving mode. The default setting is "V/H SYNC+Blank". This setting disables V/H SYNC signals and blanks the screen into the power saving mode. Other options are "Blank Screen" and "DPMS".

**Video Off After :** As the system moves from lesser to greater power-saving modes, select the mode in which you want the monitor to blank. The default setting is "Standby".

**MODEM Use IRQ :** Name the interrupt request (IRQ) line assigned to the modem (if any) on your system. Activity of the selected IRQ always awakens the system. The default setting is "3".

**Doze Mode :** Options are from "1 Min." to "1 Hour" and "Disable". The system speed will change from turbo to slow and the video signal will be suspended, if no Power Management events occur for a specified length of time. Full power function will return when a Wake-Up event is detected.

**Standby Mode :** Options are from "1 Min" to "1 Hour" and "Disable". The system speed will change from turbo to slow and the video signal will be suspended, if no Power Management events occur for a specified length of time. Full power function will return when a Wake-Up event is detected.

**Suspend Mode :** Option are from "1 Min" to "1 Hour" and "Disable". The CPU clock will be stopped and the video signal will be suspended, if no Power Management events occur for a specified length of time. Full power function will return when a Wake-Up event is detected.

**HDD Power Down :** Options are from "1 Min." to "15 Min." and "Disable". The IDE hard drive will spin down if it is not accessed within a specified length of time.

**Throttle Duty Cycle :** When the system enters Doze mode, the CPU clock runs only part of the time. You may select the percent of time that the clock runs.

**PCI/VGA Act-Monitor :** When Enabled, any video activity restarts the global timer for Standby mode. The default setting is "Disabled".

**PowerOn by Ring :** When "Enabled", an input signal on the serial Ring Indicator (RI) line awakens the system from soft off state.

**IRQ8 Clock Event :** You can turn On or Off monitoring of IRQ8 (the Real Time Clock) so it does not awaken the system from Suspend mode.

**Reload Global Timer Events :** When Enabled, an event occurring on each device listed below restarts the global time for Standby mode.

IRQ [3-7, 9-15], NMI Primary IDE 0 Primary IDE 1 Secondary IDE 0 Secondary IDE 1 Floppy Disk Serial Port Parallel Port

After you have made your selection in the POWER MANAGEMENT SETUP, press the <ESC> key to go back to the main program screen.

# 3.7 **PNP/PCI CONFIGURATION**

Both the ISA and PCI buses on the CPU card use system IRQs & DMAs. You must set up the IRQ and DMA assignments correctly through the PnP/PCI Configuration Setup utility, otherwise the SBC will not work properly.

When you select the "PnP /PCI CONFIGURATION" on the main program, the screen display will appears as:

|           | ROM PCI / ISA BIOS (2A69KL7E) |               |                                                |                |  |
|-----------|-------------------------------|---------------|------------------------------------------------|----------------|--|
|           |                               | PNP/PCI CON   | IFIGURATION                                    |                |  |
|           |                               | AWARD SO      | OFTWARE, INC.                                  |                |  |
| PNP OS Ir | stalled                       | : No          | Used MEM base addr                             | : N/A          |  |
| Resources | Controlled By                 | / : Manual    |                                                |                |  |
| Reset Con | figuration Data               | a : Disabled  | Assign IRQ For USB                             | : Enabled      |  |
|           |                               |               |                                                |                |  |
| IRQ-3     | assigned to                   | : Legacy ISA  |                                                |                |  |
| IRQ-4     | assigned to                   | : Legacy ISA  |                                                |                |  |
| IRQ-5     | assigned to                   | : PCI/ISA PnP |                                                |                |  |
| IRQ-7     | assigned to                   | : Legacy ISA  |                                                |                |  |
| IRQ-9     | assigned to                   | : PCI/ISA PnP |                                                |                |  |
| IRQ-10    | assigned to                   | : PCI/ISA PnP |                                                |                |  |
| IRQ-11    | assigned to                   | : PCI/ISA PnP |                                                |                |  |
| IRQ-12    | assigned to                   | : PCI/ISA PnP |                                                |                |  |
| IRQ-14    | assigned to                   | : PCI/ISA PnP |                                                |                |  |
| IRQ-15    | assigned to                   | : PCI/ISA PnP |                                                |                |  |
| DMA-0     | assigned to                   | : PCI/ISA PnP |                                                |                |  |
| DMA-1     | assigned to                   | : PCI/ISA PnP | ESC : Quit $\uparrow \lor \rightarrow \bullet$ | : Select Item  |  |
| DMA-3     | assigned to                   | : PCI/ISA PnP | F1 : Help PU /PD                               | D/+/- : Modify |  |
| DMA-5     | assigned to                   | : PCI/ISA PnP | F5 : Old Values (Shift)                        | F2 : Color     |  |
| DMA-6     | assigned to                   | : PCI/ISA PnP | F6 : Load BIOS Defaul                          | ts             |  |
| DMA-7     | assigned to                   | : PCI/ISA PnP | F7 : Load Setup Defau                          | lts            |  |

# **PnP/PCI Configuration Setup Screen**

**PNP OS Installed :** Select Yes if the system operating environment is Plug-and-Play aware (e.g., Windows 95).

**Resources Controlled By :** The defaults setting is "Auto" which will control all IRQs and DMAs automatically. The other option is "Manual" which allows you to control IRQs and DMAs individually.

**Reset Configuration Data :** The default setting is "Disabled". When set to "Enabled", the content of the ESCD block in flash BIOS will be cleared.

**IRQ Assigned to and DMA Assigned to :** If there is a legacy ISA device which uses an IRQ or a DMA, set the corresponding IRQ or DMA to "Legacy ISA"; otherwise you should set to PCI/ISA PnP.

**Used MEM base addr** : Because BIOSes fail to auto detect some specific ISA Legacy cards with requested memory space below 1M address, we have added the "Used MEM base addr" and "Used MEM Length" to support such kind of cards. Now, with these two functions, users can define where the used memory address is located and its length of the legacy area correspondingly. Based on this, BIOS will skip the UMB area that is used by the legacy device to avoid the memory space conflict. For example, if the user select "D000" for "Used MEM base addr" and "16K" for "Used MEM Length" that means the address region D0000H-D3FFFH is occupied by ISA legacy cards, and BIOS will not assign this region for PnP/ISA and PCI cards.

**Assign IRQ For USB :** To use USB feature, set the IRQ to "Enabled". The default setting is "Enabled".

# 3.8 LOAD BIOS DEFAULTS

The BIOS defaults have been set by the manufacturer which represent settings provided with the minimum requirements for your system to operate. " **Load BIOS Defaults** " loads the troubleshooting default values permanently recorded in the BIOS ROM. These settings are non-optimal and turn off all high performance features.

The Standard CMOS Setup screen is not affected. To use this feature, highlight it on the main screen and press <Enter>. A line will appear asking if you want to load the BIOS default values. Press the <Y> key and the <Enter>. The default settings will load. Press <N> if you do not want to proceed.

| ROM PCI / ISA BIOS (2A69KL7E)     |                                                   |  |  |  |
|-----------------------------------|---------------------------------------------------|--|--|--|
| CMOS SETU                         | JP UTILITY                                        |  |  |  |
| AWARD SOF                         | TWARE, INC.                                       |  |  |  |
| STANDARD CMOS SETUP               | INTEGRATED PERIPHERALS                            |  |  |  |
| BIOS FEATURES SETUP               | SUPERVISOR PASSWORD                               |  |  |  |
| CHIPSET FEATURES SETUP            | USER PASSWORD                                     |  |  |  |
| POWER MANAGEMENT SETUP            | IDE HDD AUTO DETECTION                            |  |  |  |
| PNP / PCI CONFIG                  |                                                   |  |  |  |
| LOAD BIOS DEFAU Load BIOS Default | (Y/N)? Y IT SET\\UP                               |  |  |  |
| LOAD SETUP DEFAULTS               | EXIT WITHOUT SAVING                               |  |  |  |
| ESC : Quit                        | $\land \lor \rightarrow \leftarrow$ : Select Item |  |  |  |
| F10 : Save & Exit Setup           | (Shift) F2 : Change Color                         |  |  |  |
|                                   |                                                   |  |  |  |
| Time, Date, Hard Disk Type        |                                                   |  |  |  |

# 3.9 LOAD SETUP DEFAULTS

"LOAD SETUP DEFAULTS" loads the optimal settings which are stored in BIOS ROM. The defaults loaded affect only the BIOS Features Setup, Chipset Features Setup, Power Management Setup, PnP/PCI configuration setup and Integrated Peripherals Setup. There is no effect on the Standard CMOS Setup. To use this feature, highlight the entry on the main screen and press <Enter>. A line will appear on the screen asking if you want to load the Setup default values. Press the <Y> key and then press the <Enter> key if you want to load the Setup defaults. Press <N> if you do not want to

#### DRIVERS SUPPORTARD BIOS SETUP

proceed.

# **3.10 INTEGRATED PERIPHERALS**

When you select the "INTEGRATED PERIPHERIALS" on the main program, the screen display will appears as:

#### **Integrated Peripherals Setup Screen**

| ROM PCI / ISA BIOS (2A69KL7E) |              |         |              |                                         |               |
|-------------------------------|--------------|---------|--------------|-----------------------------------------|---------------|
| INTEGRATED PERIPHERALS        |              |         |              |                                         |               |
|                               | AWARD SO     | FTWAR   | RE, INC.     |                                         |               |
| IDE HDD Block Mode            | : Enabled    |         |              |                                         |               |
| IDE Primary Master PIO        | : Auto       | Onboa   | ard Parallel | Port                                    | : 378/IRQ7    |
| IDE Primary Slave PIO         | : Auto       | Paralle | el Port Mod  | le                                      | : SPP         |
| IDE Secondary Master PIO      | : Auto       |         |              |                                         |               |
| IDE Secondary Slave PIO       | : Auto       |         |              |                                         |               |
| IDE Primary Master UMDA       | : Auto       |         |              |                                         |               |
| IDE Primary Slave UMDA        | : Auto       |         |              |                                         |               |
| IDE Secondary Master UMDA     | A : Auto     |         |              |                                         |               |
| IDE Secondary Slave UMDA      | : Auto       |         |              |                                         |               |
| On-Chip Primary PCI IDE       | : Enabled    |         |              |                                         |               |
| On-Chip Secondary PCI IDE     | : Enabled    |         |              |                                         |               |
| USB Keyboard Support          | : Disabled   |         |              |                                         |               |
| Init display First            | : PCI Slot   |         |              |                                         |               |
|                               |              |         |              |                                         |               |
| KBC input clock               | : 8 MHz      |         |              |                                         |               |
| Onboard FDC Controller        | : Enabled    | ESC :   | : Quit       | $\wedge \forall \rightarrow \leftarrow$ | : Select Item |
| Onboard Serial Port 1         | : 3F8 / IRQ4 | F1 :    | : Help       | PU /PD/+/-                              | : Modify      |
| Onboard Serial Port 2         | : 2F8 / IRQ3 | F5 :    | Old Values   | (Shift)F2                               | : Color       |
| UART Mode Select              | : Normal     | F6 :    | Load BIOS    | S Defaults                              |               |
|                               |              | F7 :    | : Load Setu  | p Defaults                              |               |

**IDE HDD Block Mode :** The Default setting is "Enabled". This feature enhances the hard disk performance by making multi-sector transfers instead of one sector per transfer. Most IDE drives, except the very early design, have Block Mode transfer feature.

**IDE Primary Master PIO, IDE Primary Slave PIO, IDE Secondary Master PIO, IDE Secondary Slave PIO :** There are four IDE PIO (Programmed Input/Output) fields let you set a PIO mode (0-4) for each of the four IDE devices that the onboard IDE interface supports. Modes 0 through 4 provide successively increased performance. In Auto mode, the system automatically determines the best mode for each device.

**IDE Primary Master UMDA, IDE Primary Slave UMDA, IDE Secondary Master UMDA, IDE Secondary Slave UMDA :** Ultra DMA/33 implementation is possible only if your IDE hard drive supports it and the operating environment includes a DMA driver (Window 95 OSR2 or a third-party IDE bus master driver). If your hard drive and your system software both support Ultra DMA/33, select Auto to enable BIOS support.

**On-Chip Primary/Secondary PCI IDE :** The default setting is "Enabled". This option enables the onboard Primary /Secondary PCI IDE controller.

**USB Keyboard Support :** Select Enabled if your system contains a Universal Serial Bus (USB) controller and you have a USB keyboard.

**Init Display First :** Initialize the AGP video display before initializing any other display device on the system Thus the AGP display becomes the primary display.

**KBC input clock :** The system designer must select the correct frequency for the keyboard controller input clock. Do not change this value from default value.

**Onboard FDC Controller :** Select Enabled if your system has a floppy disk controller (FDC) installed on the system board and you wish to use it. If you install an add-in FDC or the system has no floppy drive, select Disabled in this field.

**Onboard Serial Port 1 / 2:** These options are used to assign the I/O addresses for the two on-board serial ports. They can be assigned as follows:

Auto 3F8 / IRQ4 (Serial Port 1 Default) 2F8 / IRQ3 (Serial Port 2 Default) 3E8 / IRQ4 2E8 / IRQ3 Disabled (Disable the onboard serial port)

**UART Mode Select:** Select an operating mode for the second serial port. They can be assigned as follows:

| Normal | RS-232C serial port                 |
|--------|-------------------------------------|
| IrDA   | Infrared Port                       |
| ASKIR  | Amplitude Shift Keyed Infrared Port |

**RxD, TxD Active :** Consult your IR peripheral documentation to select the correct setting of the TxD and RxD signals.

**Onboard Parallel Port :** This option is used to assign the I/O address for the onboard parallel port. The options are "378/IRQ7" (defaults), "278/IRQ7", "3BC/IRQ7" and "Disabled" (disable the onboard parallel port). Note: Printer port always use IRQ7 when set to "378/IRQ7" or "278/IRQ7", or from "3BE/IRQ7" to "Enabled".

**Parallel Port Mode:** There are four options "Normal" (default), "ECP", "ECP/EPP" and "EPP/SPP". Change the mode from "Normal" to the enhanced mode only if your peripheral device can support it. When it is set to ECP mode, the printer port always uses DMA3.

#### 3.11 SUPERVISOR/USER PASSWORD

The "SUPERVISOR/USER PASSWORD" utility sets the password. The SBC is shipped with the password disabled. If you want to change the password, you must first enter the current password, then at the prompt -- enter your new password. The password is case sensitive, and can be up to 8 alphanumeric characters. Press <Enter> after you have finished typing in the password. At the next prompt, confirm the new password by re-typing it and pressing <Enter> again. When you are done, the screen automatically reverts to the main screen. Remember that when you use this feature, the "Security Option" line in BIOS FEATURES SETUP will determine when entering the password will be required.

**To disable the password**, press the <Enter> key instead of entering a new password when the "Enter Password" in the dialog box appears. A message will appear confirming that the password is disabled.

If you have set both supervisor and user password, only the supervisor password allows you to enter the BIOS SETUP PROGRAM.

Note : If you forget your password, the only way to solve this problem is to discharge the CMOS memory.

# 3.12 IDE HDD AUTO DETECTION

If your system has an IDE hard drive, you can use this utility to detect its parameters and enter them into the Standard CMOS Setup automatically.

If the auto-detected parameters displayed do not match the ones that should used for your hard drive, do not accept them. Press the <N> key to reject the values and enter the correct ones manually on the Standard CMOS Setup screen.

Note : If you are setting up a new hard disk drive (nothing on it) that supports LBA mode, more than one line will appear in the parameter box, choose the line that lists LBA for an LBA drive.

Do not choose Large or Normal if the hard disk drive is already fully formatted when you install it, choose the mode "HDD Low Level Format" to format it.

# 3.13 HDD LOW LEVEL FORMAT

Select and highlight this option, then press the <Enter> key to enable you to perform the low level format of hard disk drive.

# 3.14 SAVE & EXIT SETUP

Select this option and press the <Enter> key to save the new setting information in the CMOS memory and continue with the booting process.

# 3.15 EXIT WITHOUT SAVING

Select this option and press the <Enter > key to exit the Setup Utility without recording any new values or changing old ones.

# CHAPTER 4.

# DRIVER SUPPORT

## 4.1 DRIVER DISKETTE LIST

The Table list below shows the drivers supported for AP-370VF.

| Diskette No. | Driver Directory Name |  |
|--------------|-----------------------|--|
| CD-ROM No.1  | Genisys               |  |
|              | Vga                   |  |

### 4.2 AGP DRIVER UTILITIES

This section describes the operation and installation of the software drivers. Below is the Windows 95/98 Driver Installation Procedure –

**Step 1.** Run Windows 95 and Click **Start** tab, point to **Settings** and select **Control Panel** from the Main Group.

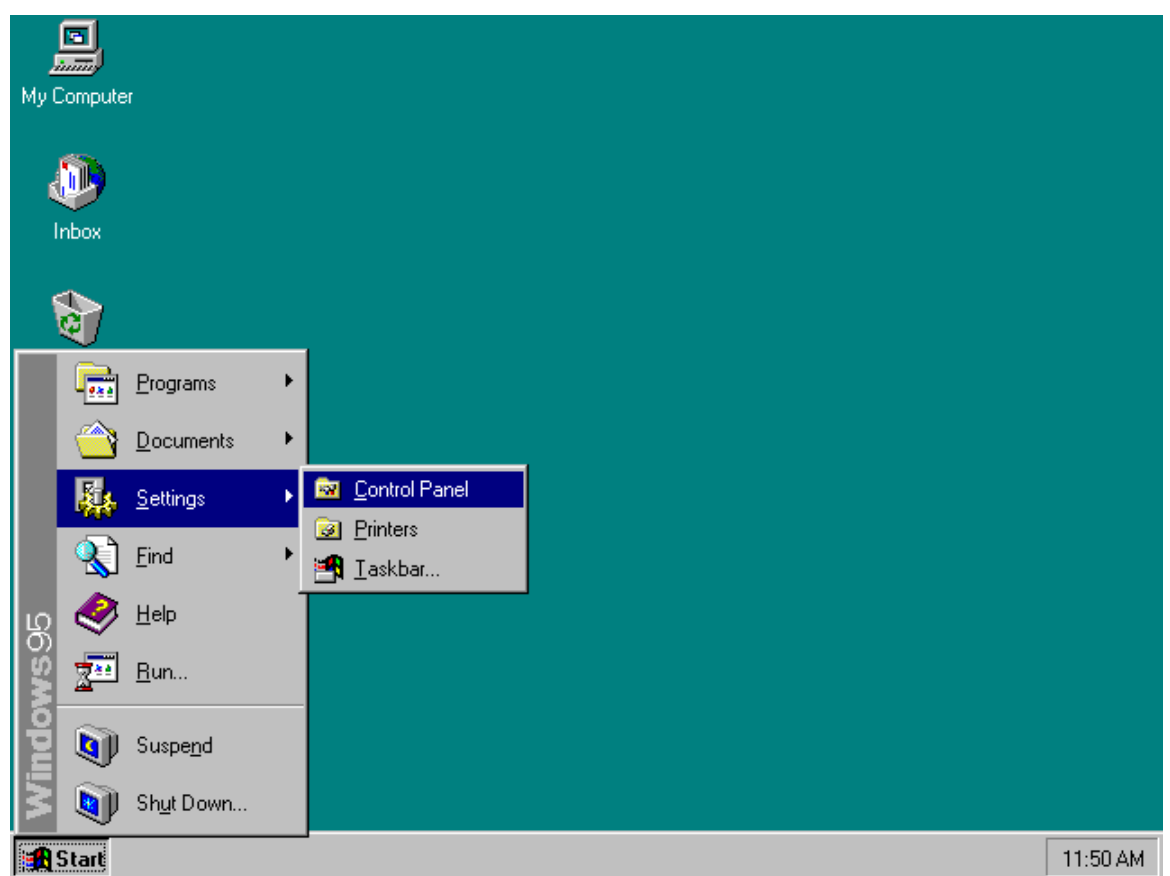

**Step 2.** In the **Control Panel** window, select the **Display** icon and double click to proceed to the configuration.

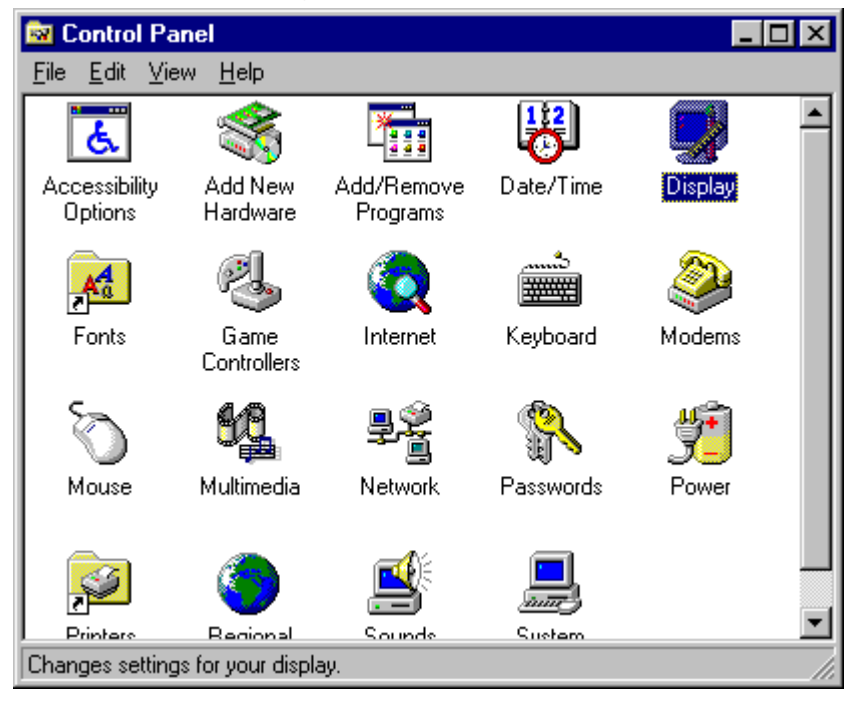

Step 3. In the Display Properties window, click on the Settings folder.

| Display Properties                                                                                                    | ? ×                                                           |  |
|----------------------------------------------------------------------------------------------------|---------------------------------------------------------------|--|
| Background Screen Saver Appearance Settings                                                                             | 1                                                             |  |
|                                                                                                    |                                                               |  |
| Pattern Wallpaper   [None) ■   Bricks ■   Bricks ■   Buttons ■   Cargo Net ■   Circuits ■   Edit Pattern ■   Display: ■ | ch<br>ne<br><u>B</u> rowse<br>] <u>I</u> ile O <u>C</u> enter |  |
| OK Cancel Apply                                                                                                    |                                                               |  |

**Step 4.** In the **Display Properties** window, select the **Settings** folder and click on the **Advanced Properties** tab to continue.

| Display Properties                                                |  |  |  |
|-------------------------------------------------------------------|--|--|--|
| Background Screen Saver Appearance Settings                       |  |  |  |
|                                                                   |  |  |  |
| Color palette                                                     |  |  |  |
| 640 by 480 pixels                                                 |  |  |  |
| Eont size                                                         |  |  |  |
| Small Fonts                                                       |  |  |  |
| Normal size (96 dpi)                                              |  |  |  |
| Show <u>s</u> ettings icon on task bar <u>Advanced Properties</u> |  |  |  |
| OK Cancel <u>A</u> pply                                           |  |  |  |

Step 5. In the Advanced Display Properties, click Change under Adapter folder.

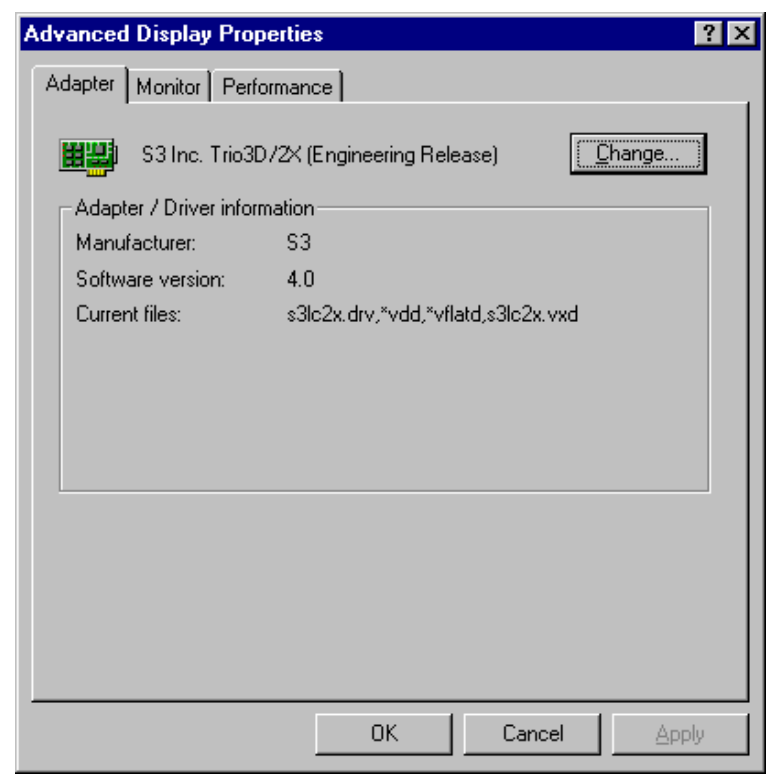

Step 6. When the Select Device window appears, select and click Have Disk...tab

| Select D         | evice X                                                                                                    |
|------------------|----------------------------------------------------------------------------------------------------|
|                  | Display adapters: The following models are compatible with your hardware.<br>Click the one you want to set up, and then click OK. If your model is not on<br>the list, click Show All Devices. If you have an installation disk for this<br>device, click Have Disk. |
| Mode <u>l</u> s: |                                                                                                    |
| 🖳 S31            | nc. Trio3D72X (Engineering Release) [ 4-26-1999]                                                                                                    |
|                  |                                                                                                    |
| Show             | w <u>c</u> ompatible devices <u>H</u> ave Disk                                                                                                    |
| C Show           | w <u>a</u> ll devices                                                                                                    |
|                  |                                                                                                    |
|                  | OK Cancel                                                                                                    |

Step 7. Under the Install From Disk window, select Browse... tab and click to continue.

| Install Fr | om Disk                                                                                    | ×              |
|------------|--------------------------------------------------------------------------------------------|----------------|
| ہے         | Insert the manufacturer's installation disk into<br>the drive selected, and then click OK. | OK             |
|            |                                                                                            | Cancel         |
|            | Copy manufacturer's files from:                                                            |                |
|            |                                                                                            | <u>B</u> rowse |

| DRIVERS | SUPPORT |
|---------|---------|
|         |         |

Step 8. The Open window appear as shown below. Move ▼ tab in the dialog box of Drives. A pull out box showing the available drives. Select and point to d: and click to start reading d: drive.

| Open                |                                                                                                    | ? ×          |
|---------------------|----------------------------------------------------------------------------------------------------|--------------|
| File name:<br>*.inf | Eolders:<br>c:\windows\desktop<br>C:\<br>windows<br>desktop<br>c:<br>a:<br>c:<br>d:<br>c:<br>c:<br>c: | OK<br>Cancel |

Step 9. In the Open window, select ap-370vf folder in the Folders: dialog box.

| Open                        |                                                                | ? ×          |
|-----------------------------|----------------------------------------------------------------|--------------|
| File <u>n</u> ame:<br>*.inf | Eolders:<br>d:λ<br>ap-370vf<br>ap-5451<br>ap-570tx<br>ap-686~1 | OK<br>Cancel |
|                             | Drives:                                                        |              |

| Open                |                                                        | ? ×          |
|---------------------|--------------------------------------------------------|--------------|
| File name:<br>*.inf | Eolders:<br>d:\ap-370vf<br>ap-370vf<br>bw-monit<br>vga | OK<br>Cancel |
|                     | Drives:                                                |              |

Step 10. Select vga file in the Folders: d:\ap-370vf open filed.

Step 11. Select win9x file in the Folders: d:\ap-370vf\vga open filed.

| Open                        |                                                                                            | ? ×          |
|-----------------------------|--------------------------------------------------------------------------------------------|--------------|
| File <u>n</u> ame:<br>*.inf | Eolders:<br>d:\ap-370vf\vga<br>@ d:\<br>@ ap-370vf<br>@ vga<br>@ nt40<br>@ nt50<br>@ win9x | OK<br>Cancel |
|                             | Drives:                                                                                    | l            |

Step 12. The Open window appears, select utility driver.

| Open                        |                                                                              | ? ×          |
|-----------------------------|------------------------------------------------------------------------------|--------------|
| File <u>n</u> ame:<br>*.inf | Eolders:<br>d:\ap-370vf\vga\win9x<br>ap-370vf<br>a vga<br>a win9x<br>utility | OK<br>Cancel |
|                             | Drives:                                                                      | ]            |

Step 13. Select and point to s3lc2x.inf under the File name dialog box. Click OK to proceed.

| Open                                   |                                                                                                    | ? ×          |
|----------------------------------------|----------------------------------------------------------------------------------------------------|--------------|
| File name:<br>s3lc2x.inf<br>s3lc2x.inf | Eolders:<br>d:\ap-370vf\vga\win9x\utility<br>ap-370vf<br>a ap-370vf<br>a vga<br>a win9x<br>utility | OK<br>Cancel |
|                                        | Drives:<br>e d:                                                                                    |              |

Step 14. When the Install From Disk window appears, select and click OK tab.

| Install Fr | om Disk                                                                                 | ×              |
|------------|-----------------------------------------------------------------------------------------|----------------|
| _          | Insert the manufacturer's installation disk into the drive selected, and then click OK. | Cancel         |
|            | Copy manufacturer's files from:<br>D:\AP-370VF\VGA\WIN9X\UTILITY                        | <u>B</u> rowse |

# Step 15. Choose S3 Inc. Trio3D/2X [Engineering Release] in the Select Device window, click OK tab to start installation.

| Select D         | evice                                                                                                    |
|------------------|----------------------------------------------------------------------------------------------------|
|                  | Display adapters: The following models are compatible with your hardware.<br>Click the one you want to set up, and then click OK. If your model is not on<br>the list, click Show All Devices. This list shows only what was found on the<br>installation disk. |
| Mode <u>l</u> s: |                                                                                                    |
| 🖵 S3 h           | nc. Trio3D/2X (Engineering Release)                                                                                                    |
|                  |                                                                                                    |
| Show             | v <u>c</u> ompatible devices                                                                                                    |
| O Shov           | v <u>a</u> ll devices                                                                                                    |
|                  |                                                                                                    |
|                  | OK Cancel                                                                                                    |

Step 16. The driver program will be retrieved and install in the system.

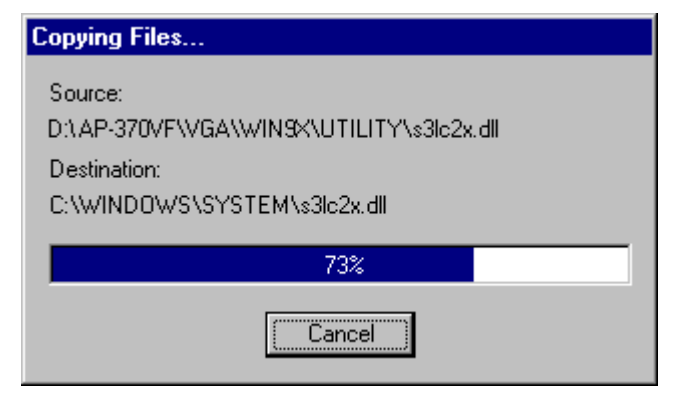

**Step 17.** The **System Settings Change** window appears, select **Yes** tab and click to restart your computer with the proper vga setting that you have just chosen.

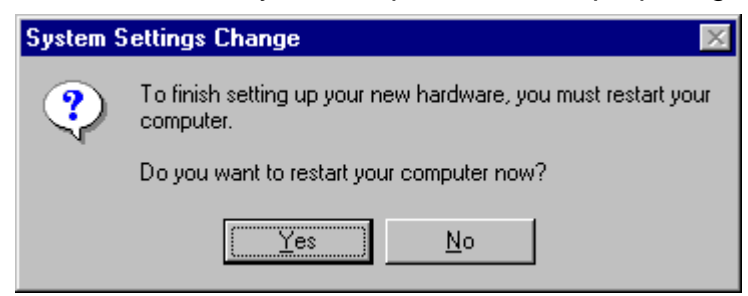

# APPENDIX A

# HOW TO USE WATCH-DOG TIMER

If you enable the watch-dog, the hardware timer will reboot your system if your software encounters an unexpected error, or stops responding. The watch-dog timer period (from enable to reset) was decided by the jumper setting of watch-dog time out period. Please refer to the chapter on jumper settings and connectors. During the period of enable to reset, you could still cancel reset by disabling the watch-dog.

### EX.1: For DOS

Execute the **DEBUG.EXE** file under DOS, Then key-in **i443**. The system will reboot automatically according to the time-out you set.

For example, if you want to Set 4 seconds for the time-out, you should set JP2 (4-8)

| Enable        | Disable      |
|---------------|--------------|
| C:\DOS> DEBUG | C:\DOS>DEBUG |
| -i443         | -i43         |

#### EX.2: For assembly Language

Enable : : MOV DX, 443H IN AL, DX : Disable : : IN AL, 43H : :

#### TECHNICAL REFERENCE -

# APPENDIX B

# TECHNICAL REFERENCE

| Address   | Function                                 |
|-----------|------------------------------------------|
| 000 - 01F | DMA Controller #1                        |
| 020 - 03F | Interrupt Controller #1                  |
| 040 - 05F | Timer Chip                               |
| 043       | Disable Watch-Dog Times Operation (Read) |
| 060 - 06F | Keyboard Controller                      |
| 070 - 07F | Read Time Clock/NMI Mask                 |
| 080 - 09F | DMA Page Register                        |
| 0A0 - 0BF | Interrupt Controller #2                  |
| 0C0 - 0DF | DMA Controller #2                        |
| 0F0 - 0F1 | Clear/Reset Math Coprocessor             |
| 1F0 - 1F7 | Hard Disk Controller                     |
| 200 - 210 | Game Port                                |
| 278 - 27F | Parallel Port #2                         |
| 2E8 - 2EF | Serial Port #4 (COM 4)                   |
| 2F8 - 2FF | Serial Port #2 (COM 2)                   |
| 300 - 31F | Prototype Card/Streaming Tape Adapter    |
| 360 - 36F | PC Network                               |
| 378 - 3FF | Parallel Port #1                         |
| 380 - 38F | SDLC #2                                  |
| 3A0 - 3AF | SDLC #1                                  |
| 3B0 - 3BF | MDA Video Card (Including LPTO)          |
| 3C0 - 3CF | EGA Card                                 |
| 3D0 - 3DF | CGA Card                                 |
| 3E8 - 3EF | Serial Port #3 (COM 3)                   |
| 3F0 - 3F7 | Floppy Disk Controller                   |
| 3F8 - 3FF | Serial Port #1 (COM 1)                   |
| 443       | Enable Watch-dog Timer Operation (read)  |

#### I/O PORT ADDRESS MAP

#### MEMORY ADDRESS MAP

| Address Range (Hex) | Description                 |
|---------------------|-----------------------------|
| 000000H - 09FFFFH   | 640 KB of Conventional RAM  |
| 0A0000H - 0BFFFFH   | 128 KB of Video RAM         |
| 0C0000H - 0EFFFFH   | 256 KB of I/O Expansion ROM |
| 0F0000H - 0FFFFFH   | 64 KB of Svstem BIOS ROM    |
| 0100000H - 7FFFFFFH | 1 MB ~ 128MB of User RAM    |

#### DMA CHANNELS

| CHANNEL | Function               |
|---------|------------------------|
| DMA 0   | Reserved               |
| DMA 1   | Reserved               |
| DMA 2   | Floppy Disk Controller |
| DMA 3   | ECP Parallel Port      |
| DMA 4   | Cascade for DMA #1     |
| DMA 5   | Reserved               |
| DMA 6   | Reserved               |
| DMA 7   | Reserved               |

#### INTERRUPT CONTROLLER

| IRQ    | Function                               |
|--------|----------------------------------------|
| IRQ 0  | Svstem timer output                    |
| IRQ 1  | Keyboard                               |
| IRQ 2  | Cascade for INTC #2                    |
| IRQ 3  | Serial port #2                         |
| IRQ 4  | Serial port #1                         |
| IRQ 5  | Parallel port #2                       |
| IRQ 6  | Floppy disk controller                 |
| IRQ 7  | Parallel port #1                       |
| IRQ 8  | Real time clock                        |
| IRQ 9  | Software redirected to INT 0AH (IRQ 2) |
| IRQ 10 | Reserved                               |
| IRQ 11 | Reserved                               |
| IRQ 12 | PS/2 Mouse                             |
| IRQ 13 | Math Coprocessor (CPU Internal)        |
| IRQ 14 | Primarv Hard disk                      |
| IRQ 15 | Secondarv Hard Disk                    |
| NMI    | Parity Check Error                     |

# **GLOSSARY**

**8-Bit Bus** – Data is transmitted to expansion slots and other components on the bus only along 8 parallel data lines.

**10Base-T** – It is a 10Mbps IEEE 802.3/Ethernet standard that uses unshielded twisted pair cable specification. 10Base-T supports network configurations using the CSMA/CD access method over a twisted pair transmission system, up to a maximum of 100 meters in length without the use of a repeater.

**16-Bit Bus or ISA Bus** – Data is transmitted along either 8 or 16 data lines, depending on what kind of adapter card is used in an expansion slot. ISA is the abbreviation of Industry Standard Architecture.

**100Base-TX** – It is a 100Mbps IEEE 802.3/Ethernet standard that uses UTP cable. Also called Fast Ethernet, it uses RJ-45 connectors and EIA/TIA T568B pinning. Maximum cable length from hub to node is 100 meters without a repeater.

Adapter – It is also called an expansion board, expansion card, or adapter card. It is a small circuit board that is installed in the expansion slots on the motherboard. You can install a particular adapter that connects a new device such as internal modem, sound card, or scanner.

**AGP (Accelerated Graphic Port)** – is a 32-bit, 66MHz external frequency data bus that transmits data at a maximum of 528MB/s (4 times the speed of PCI transmission); this design improves the speed of large video transactions.

**BIOS (Basic Input /Output System)** – This is a chip on the motherboard that contains the instructions for starting up, or booting, the computer, and more.

**Bus** – Data that travels in a computer along the circuits on the motherboard are called buses. Although three main buses (data bus, address bus, and control bus) manage the computer's operation, these are often collectively called the bus. The bus carries instructions back and forth between the CPU and other devices in the system. ISA, EISA, VL-Bus, PCI and SCSI are examples of PC buses.
**bps** – Bits per second. Also often preceded by k (kilo/thousands), **kbps** – Kilobits per second, and M (mega/million), **Mbps** – Megabits per second.

**Bps** – Bytes per second. (1 Byte is 8 Bits) **kbps** – kilobytes per second. **Mbps** – megabytes per second.

**Bus Mastering** – A method of transferring data through a bus in which the device takes over the bus and directly controls the transfer of data to the computer's memory. Bus mastering is a method of Direct Memory Access (**DMA**) transfer.

**Cache** – Cache RAM is an extra holding area for program instructions that need to be frequently used by the CPU or swapped in and out of RAM. Your CPU can usually access those instructions from the cache more quickly than it could from a hard disk or even RAM, so a cache helps the system work more efficiently. Most systems sold today offer either 256K or 512K cache.

**CPU (Central Processing Unit)** – executes all commands and controls the flow of data, providing the "brain " that enables the PC to calculate and perform the operations like sorting information more quickly than a human could. The CPU makes perhaps the greatest contribution to a PC's speed and power. Note: Any additional information is subject to change without prior revision from the supplier.

| Table 1 CPU Speeds |                                      |
|--------------------|--------------------------------------|
| Processor type     | Speed ratings (MHz)                  |
| 486DX2             | 66, 80                               |
| 486DX4             | 75, 100, 120                         |
| Pentium            | 75, 90, 100, 120, 133, 150, 166, 200 |
| Pentium MMX        | 166, 200, 233                        |
| Pentium Pro        | 150, 166, 180, 200                   |
| Pentium II         | 233, 266, 300, 333, 350, 400, 450    |
| Celeron            | 300, 333, 366, 400, 433, 466         |
| Pentium III        | 450, 500, 550                        |

**EIDE (Enhanced IDE)** – It is a hard drive controller that enables your system to be able to handle fast hard disk drives at a speed of 10MBPS.

**EISA or MCA Bus** – Data is transmitted along 32 data lines to adapter cards designed specifically to work with the 32-bit buses. MCA expansion slots cannot accept 8-bit or 16-bit adapter cards. EISA stands for Extended Industry Standard Architecture, while MCA stands for MicroChannel Architecture. MCA is architecture used in IBM Microcomputer.

**Expansion slots** – Expansion slots are plug-in connectors that allow you to insert additional circuit boards that attach to the rest of the PC through special circuitry called the **bus**. By inserting the right circuit board -- usually called an **adapter** or an **expansion card** – you can increase the resolution and the number of colors used by the display, or you can transform your PC into a machine for recording and playing music.

**Fast SCSI** – The common nomenclature associated with SCSI-2, the second generation of SCSI offering mandatory parity checking improvements over SCSI-1.

**IDE (Integrated Drive Electronics)** – It was developed from ST-506 type hard drive interface, utilizes BIOS INT 13h hard drive secondary software and supports two hard drives (Master and Slave). Do not need extra software to drive since it is directly initiated in the BIOS. Data transfer rate is 4.1 Mbps. Take note that this interface cannot support other drives like the CD-ROM drive.

**IEEE (Institute of Electrical and Electronic Engineers)** – It is an international professional society that issues its own standards, and is a member of ANSI and ISO. Popular known standards is:

| IEEE802.3  | — | is a physical layer standard for 10Base-T,     |
|------------|---|------------------------------------------------|
|            |   | 100Base-T, Ethernet, and StarLAN.              |
| IEEE802.5  | _ | is a physical layer standard for Token Ring.   |
| IEEE802.11 | _ | is a physical layer standard for Wireless      |
|            |   | LAN/WAN compatibility.                         |
| IEEE802.12 | _ | is a physical layer standard for 100VG AnyLAN. |

**LAN (Local Area Network)** – A data communications network spanning a limited area. It provides communications between three or more computers and peripherals, in most cases using a high-speed media as it's backbone. **Keyboard** – This is a component that comes in direct contact for you with your PC. The mechanism of keyboard converts a key cap's movement into a signal sent to the computer. The most common key mechanisms are "**capacitate**" and "**hard contact**". Capacitate keyboard has a spring that causes the plastic and the metal plunger to move near two pads that have large plates (plated in tin, nickel, and copper). These pads are connected to the keyboard's printed circuit board. Hard contact keyboard causes the key cap to collapse a foam rubber dome that presses against a sheet of plastic on the bottom of which is metallic area connected to the rest of the keyboard's

circuit board.

LDCM (LANDesk Client Manager) – With the help of LDCM, PCs that are either stand-alone or on a network can not escape the control of a system administrator. Alerts will be sent to the user if an abnormal condition is encountered in a PC. It allows the administrator to give each PC a thorough check-up. Additionally, this feature is available to multiple OS's on the market today. LDCM Key Features include the following : ①Health Monitoring <sup>,</sup> ②Real-Time Alerting <sup>,</sup> ③Remote Accessibility <sup>,</sup> ④Extensive Instrumentation. This is a product from Intel.

**Mouse** – Xerox Corporation first developed the concept of a pointing device, something a computer user could move with his or her hand, causing a corresponding move on screen. Because of its size and tail like cable, the device was named a mouse. Apple Computer made the mouse a standard feature of its Macintosh computers, and with the popularity of Windows, a mouse is becoming standard equipment on all PCs, as well. The "**Trackball** " provides an easier method of navigating than with the keyboard. " **Digitizing tablets** " are popular with architects and engineers who must translate precise movements of a pen into lines on the screen. "Touch screens ", on which you press either your finger or special light pen to control the software, are too tiring to use for any length of time.

**MMX<sup>™</sup>** – CPU's with MMX<sup>™</sup> technology are optimized to run multimedia application, and therefore, offer faster multimedia playback than standard CPUs.

**Parallel port** – Parallel ports (labeled LPT1, LPT2, and so on) are usually used for plugging in printers. The term **Centronics port** – has been almost synonymous with **printer port**. Although a serial port can also be used to send data from a PC to some models of printers, the parallel port is faster. A serial port sends data one bit at a time over a single one-way wire; a parallel port can send several bits of data across eight parallel wires simultaneously. Take note that a serial connection sends a single bit, a parallel port send an entire byte.

PCI Bus (Peripheral Component Interconnect) – It is a connection slot in a motherboard that supports 32-bit bus transfer rates. The now standard PCI Local Bus carries data along at least 32 lines, that is, at least 32 bits at a time. Local bus computer designs add special buses so the CPU can communicate directly with key components like the monitor, resulting in much better performance. You should look for PCI local bus capabilities in any system you buy, especially PCI local bus video (which helps the monitor display more quickly).

**POST (Power-On Self-Test)** – is the first thing your PC does when you turn it on, and it's your first warning of trouble with any of the components. When the POST detects an error from the display, memory, keyboard, or other basic components, it produces an error warning in the form of a message on your display and — in case your display is part of the problem — in the form of a series of beeps.

**RAM (Random Access Memory)** – consists of a bank of chips that act as " working memory ", holding program instructions and data only while your computer's on. Unless the instructions and data are saved to a disk, RAM forgets them when you turn your computer off. RAM is measured in megabytes (M). Most computers today come with 64M of RAM, though some sell with only 32M installed. There are a few different types and speeds of RAM, as well. One of the most prominent today is Extended Data Output ( EDO ) RAM, but an even faster type of RAM that has just hit the market is called **SyncDRAM**.

**Serial port** – Serial ports are also sometimes called **COM** (short for COMmunications) ports, and are labeled **COM1**, **COM2**, and so on. It is simple in concept: one line to send data, another line to receive data, and a few other lines to regulate how data is sent over the other two lines – uses range from commonplace modems and printers to plotters and burglar alarms. The most common use for serial port is with a **mouse** or **modem**. The reason for this is that a serial port is not a very efficient way to transfer

data, so little data that speed is not crucial, and perfect for modems because, with current technology, phone lines cannot transport more than one signal at a time anyway. The **serial port** is often referred to as an **RS-232 port**.

**SCSI (Small Computer System Interface)** – An intelligent bus for transmitting data commands between a variety of devices. There are many implementations of SCSI, including Fast SCSI, Wide SCSI, Fast Wide SCSI, Fast-20, and Fast-40.

**SCSI-2** – The second generation of SCSI; includes many improvements to SCSI-1, including Fast SCSI, Wide SCSI, and mandatory parity checking.

**SCSI-3** – The third generation of SCSI; introduces Fast-20 and Fast-40 as improvements to the parallel bus. The standard also includes a number of specifications for high-speed serial bus architectures such as SSA, Fiber Channel, and IEEE 1394. Also known as Ultra SCSI.

**Ultra SCSI** – Also known as SCSI-3, is a third generation SCSI standard that introduced parallel bus speed improvements (FAST-20 and FAST-40), an the miniaturized 68-pin micro connector.

**USB (Universal Serial Bus)** – USB consolidates serial, parallel, keyboard, mouse, and game ports into one asynchronous and isochronous communications port with bandwidth for data transfer speeds up to 12 Mbps without termination. By daisy-chaining USB hubs, up to 127 I/O devices can be connected to one USB port on the PC. USB is completely plug-and play meaning peripherals can be correctly detected and configured automatically as soon as they are connected.

**UTP (Unshielded Twisted Pair)** – Twisted pair cable with neither individual nor overall shielding. **Twisted Pair** are two wires twisted together to reduce susceptibility to RF crosswalk.

**VGA (Video Graphics Array)** – A video adapter that supports 640x480 pixels color resolution. The Windows OS provides medium text & graphics standard.

**VL-Bus** – It is also known as Local Bus; this is an I/O interface that is directly connected to and dependant on the system CPU. The VL-Bus is an abbreviation of VESA Local Bus.

Date:1997.10.20

## Warranty Policy

- 1. All products are warranted against defects in materials and workmanship for a period of two years from the date of purchase by the customer.
- 2. The buyer will bear the return freight charges for goods that are returned for repair within the warranty period whereas manufacturer will bear the return to user freight charges after repair.
- 3. The buyer will pay for repair (for the replaced materials plus service time) and transportation charges (both ways) for items after the expiration of the warranty period.
- 4. If the RMA Service Request Form does not meet the stated requirement as listed on "RMA Service", RMA goods will be returned at the customer expense.
- 5. The following conditions are excluded from this warranty :
  - A. Improper or inadequate maintenance by the customer.
  - B. Unauthorized modification or misuse.
  - C. Operation outside of the environmental specifications for the product.

### **RMA Service**

#### 1. Request a RMA#:

Complete and fax to Supplier the "RMA Request Form" to obtain a RMA number.

#### 2. Shipping:

- A. The customer is requested to fill up the problem code as listed . If none of the code is selected, please write the symptom description on the remark.
- B. Ship the defective units with freight prepaid.
- C. Mark the RMA # clearly on the box.
- D. Shipping damage as a result of inadequate packing is the customer's responsibility.
- E. Use the original packing materials whenever possible .

#### 3. All RMA# are valid for 30 days only:

When RMA goods are received after valid RMA# period, the goods will be rejected.

# RMA Service Request Form Date:1997.10.20

When requesting RMA service, please fill out this "RMA Service Request Form". This form needs to be shipped with your returns. Service cannot begin until we have this information.

|                    | Account Sales: |                    |  |
|--------------------|----------------|--------------------|--|
| *For Supplier only | RMA No:        |                    |  |
| Return Shipping Ad | dress          |                    |  |
| Fax No.:           |                | Applied Date:      |  |
| Phone No.          |                | Purchased Date:    |  |
| Company:           |                | Person to contact: |  |

| Model No. | Serial No. | Problem Code | Remark                                          |
|-----------|------------|--------------|-------------------------------------------------|
|           |            |              |                                                 |
|           |            |              |                                                 |
|           |            |              |                                                 |
|           |            |              |                                                 |
|           |            |              |                                                 |
|           |            |              |                                                 |
|           |            |              |                                                 |
|           |            |              |                                                 |
|           |            |              |                                                 |
|           |            |              | *This form could be copied for more description |

#### \*Problem Code:

| 01:D.O.A.              | 06: HDC Fail |
|------------------------|--------------|
| 02: Second Time R.M.A. | 07: Bad Slot |
| 03: No Screen          | 08: BIOS Pro |
| 04: CMOS Data Lost     | 09: Keyboard |
| 05: FDC Fail           | 10: Cache RM |

11: Memory Socket Bad 12: Hang Up Hardware 13: Hang Up Software 8: BIOS Problem 14: Other (Pls. Specify) 9: Keyboard Controller Fail 0: Cache RMA Problem

**Request Party** 

# **Confirmed By Supplier**

#### **Authorized Signatures**

**Authorized Signatures**